# universal mechanism

# 多体系统动力学仿真

# UM 软件强基训练系列教程 (12)

四川同算科技有限公司

2022年8月

《UM软件强基训练系列教程》面向具有 UM 软件使用基础的用户,作为对《UM 软件入门系列教程》和《UM 培训教程》的补充和强化,教程中使用的部分例子取自 UM 软件自带的模型。

希望读者重视基础,勤加练习,多多思考,相信通过每一次练习都能有所收获。

本例模型可参考: "C:\Users\Public\Documents\UM Software Lab\Universal Mechanism\9\SAMPLES\Rail\_Vehicles \simple\_ 18\_100 "和"C:\Users\Public\Documents\UM Software Lab\Universal Mechanism\9\SAMPLES\Rail\_Vehicles \wedgetest "

## 目录

| 1 三 | 大件式货车转向架建模 | . 4 |
|-----|------------|-----|
| 1.1 | 添加轮对子系统    | 4   |
| 1.2 | 导入几何模型     | 6   |
| 1.3 | 定义刚体参数     | 8   |
| 1.4 | 描述较        | 10  |
| 1.5 | 承载鞍力元描述    | 12  |
| 1.6 | 摇枕弹簧力元描述   | 20  |
| 1.7 | 导入摩擦斜楔子系统  | 23  |
| 1.8 | 连接虚拟车体     | 29  |

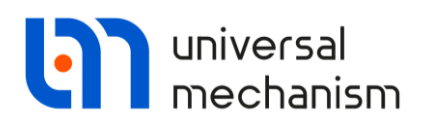

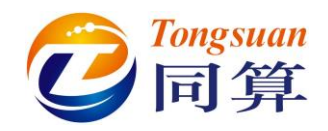

### 1 三大件式货车转向架建模

请先从同算科技网站(<u>www.tongsuan.cn</u>)资料下载页面下载本例模型素材(<u>三大件</u> <u>式货车转向架建模素材.zip</u>),然后解压缩。

运行 UM Input 程序,新建一个模型,保存为 bogie。

#### 1.1 添加轮对子系统

轮对 1: 先在左侧模型树选中 Subsystems, 然后点击右侧面板上的加号按钮, 从 Type 下拉菜单选择 Wheelset, 创建一个标准轮对子系统, 在轮对子系统的 General 页面 设置车轮半径 Radius=0.475 (m), 其余选项和参数保持缺省。

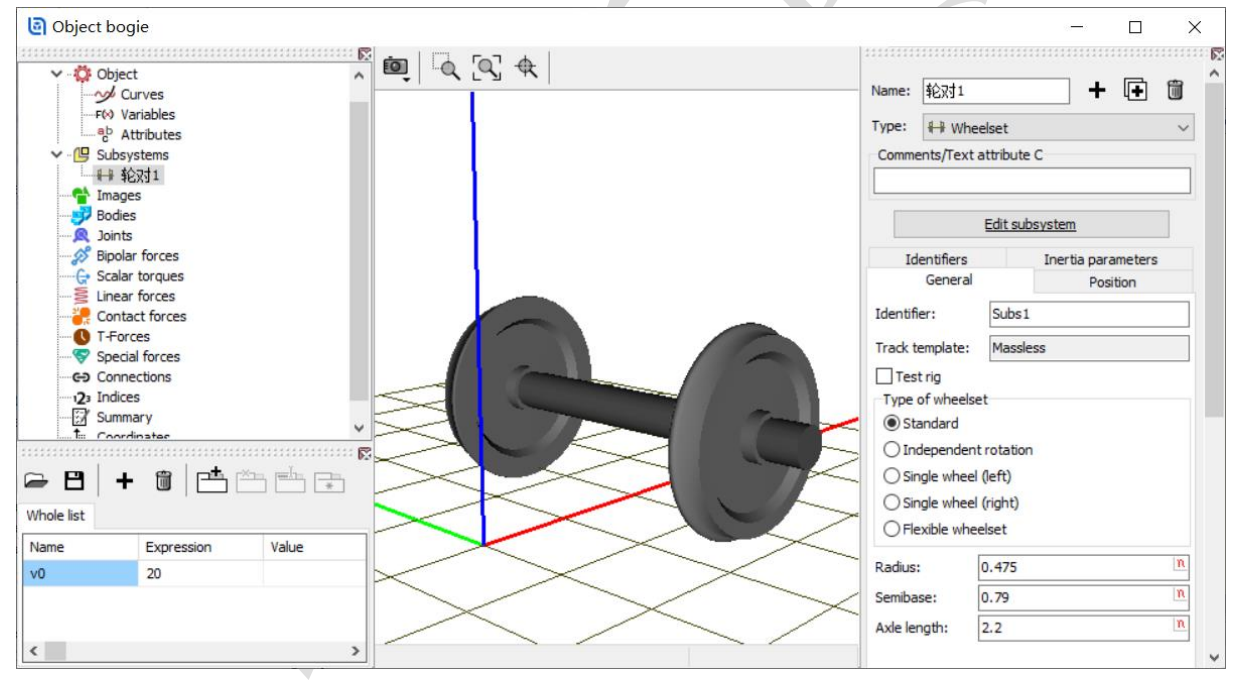

在轮对子系统的 Position 页面调整轮对的空间位置, x=wheelbase/2, z=rwheel,

其中 wheelbase=1.85(m), rwheel=0.475 (m)。

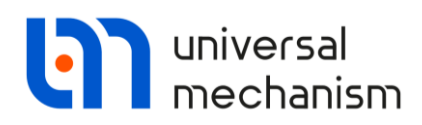

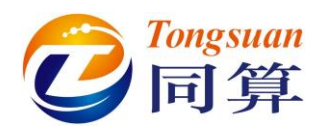

| Name: 轮对1 -                         | ⊦ 🕩 🛍        | ) Name: 轮对1 + 🕩 🗑                               |
|-------------------------------------|--------------|-------------------------------------------------|
| Type: 🕂 Wheelset                    | ~            | ✓ Type: ₩ Wheelset ✓                            |
| Comments/Text attribute C           |              | Comments/Text attribute C                       |
|                                     |              |                                                 |
| Edit subsystem                      |              | Edit subsystem                                  |
| General Position Identifiers Inerti | a parameters | General Position Identifiers Inertia parameters |
| Translation<br>x: wheelbase/2<br>z: | C            | Translation<br>x: wheelbase/2 C<br>z: rwheel C  |
| Initialization of values            | ×            | Initialization of values X                      |
| Identifier Value                    | Comment      | Identifier Value Comment                        |
| wheelbase 1.85                      |              | rwheel 0.475                                    |
| Accept Add to the sheet:            | list 🗸       | Accept Add to the sheet:                        |

#### 轮对 2: 复制轮对 1 生成轮对 2, 修改位置 x=-wheelbase/2。

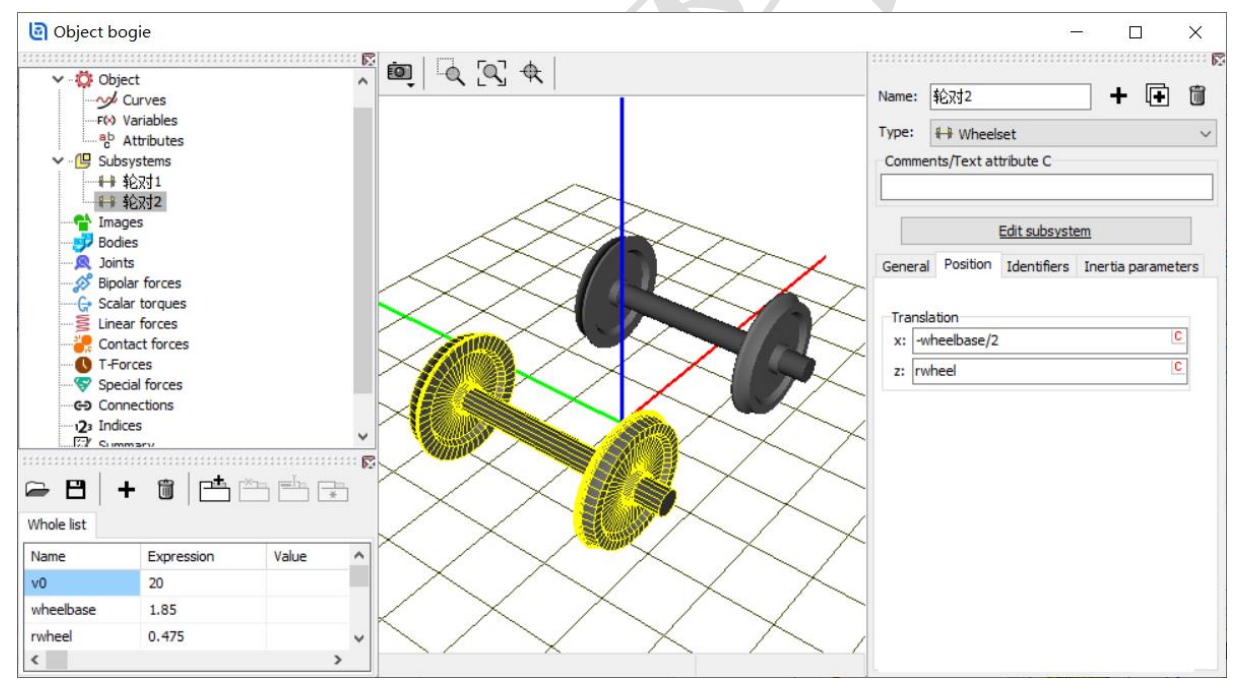

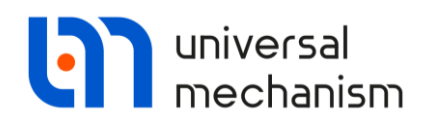

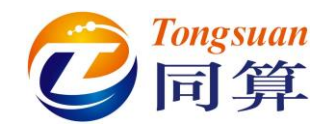

### 1.2 导入几何模型

点击工具栏图标2,依次导入几何模型弹簧.img,斜楔弹簧.img,侧架.img,摇枕.img。

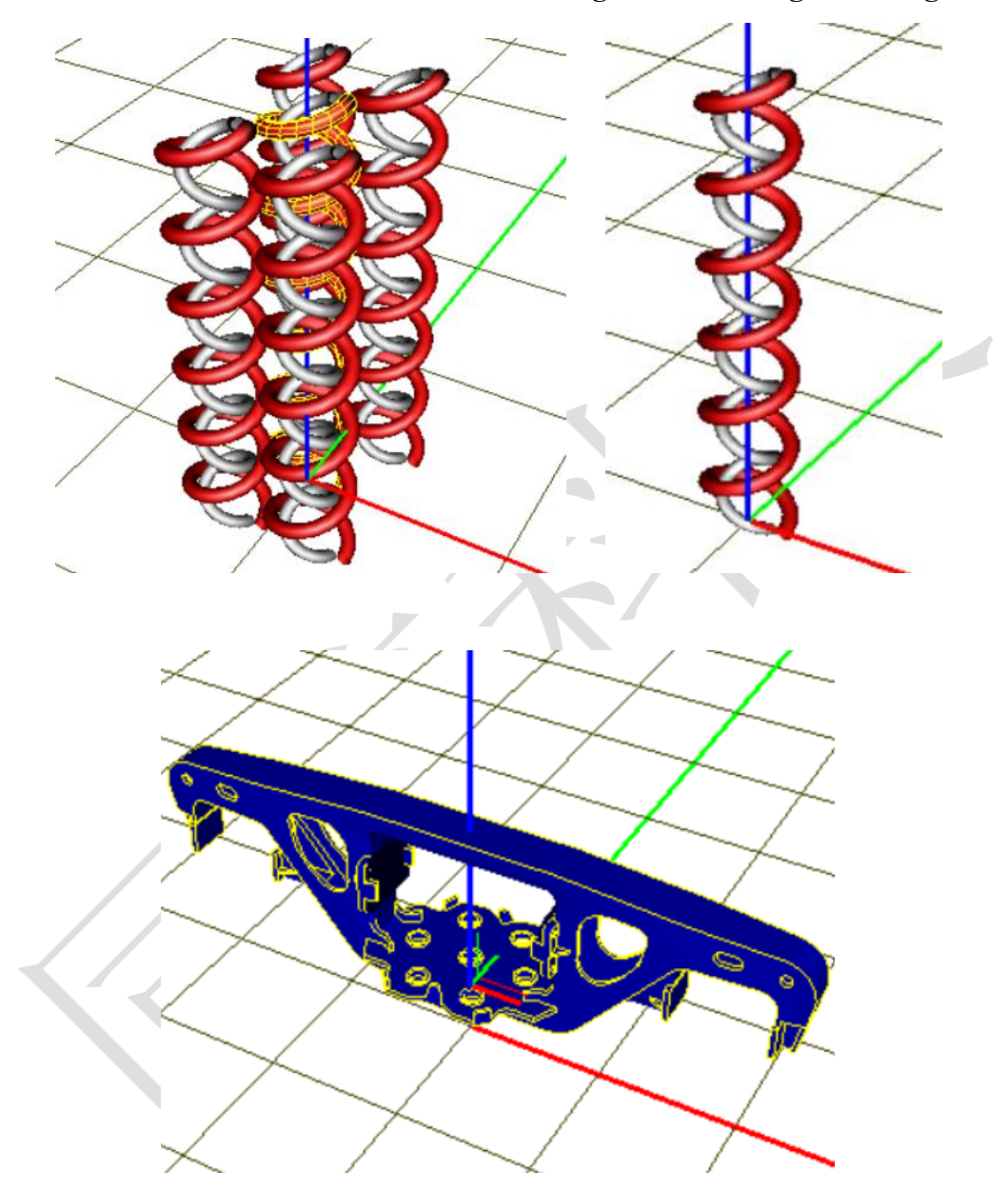

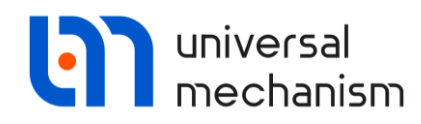

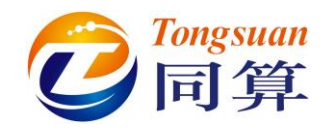

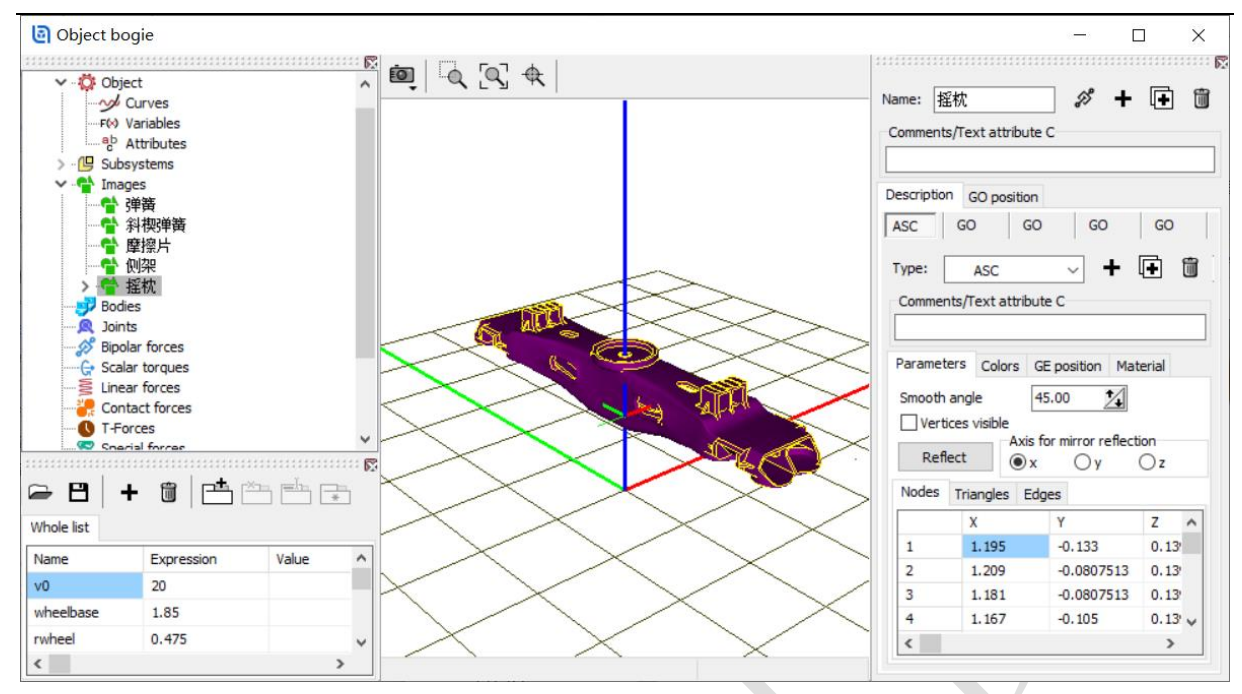

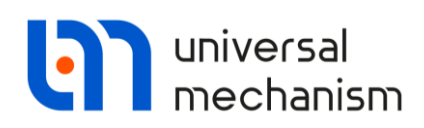

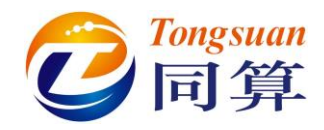

#### 1.3 定义刚体参数

**侧架左:**选择几何**侧架**, Mass=500 (kg), ix=15 (kg·m<sup>2</sup>), iy=170 (kg·m<sup>2</sup>), iz=160 (kg·m<sup>2</sup>), 质心坐标(0, 0, 0.525)。

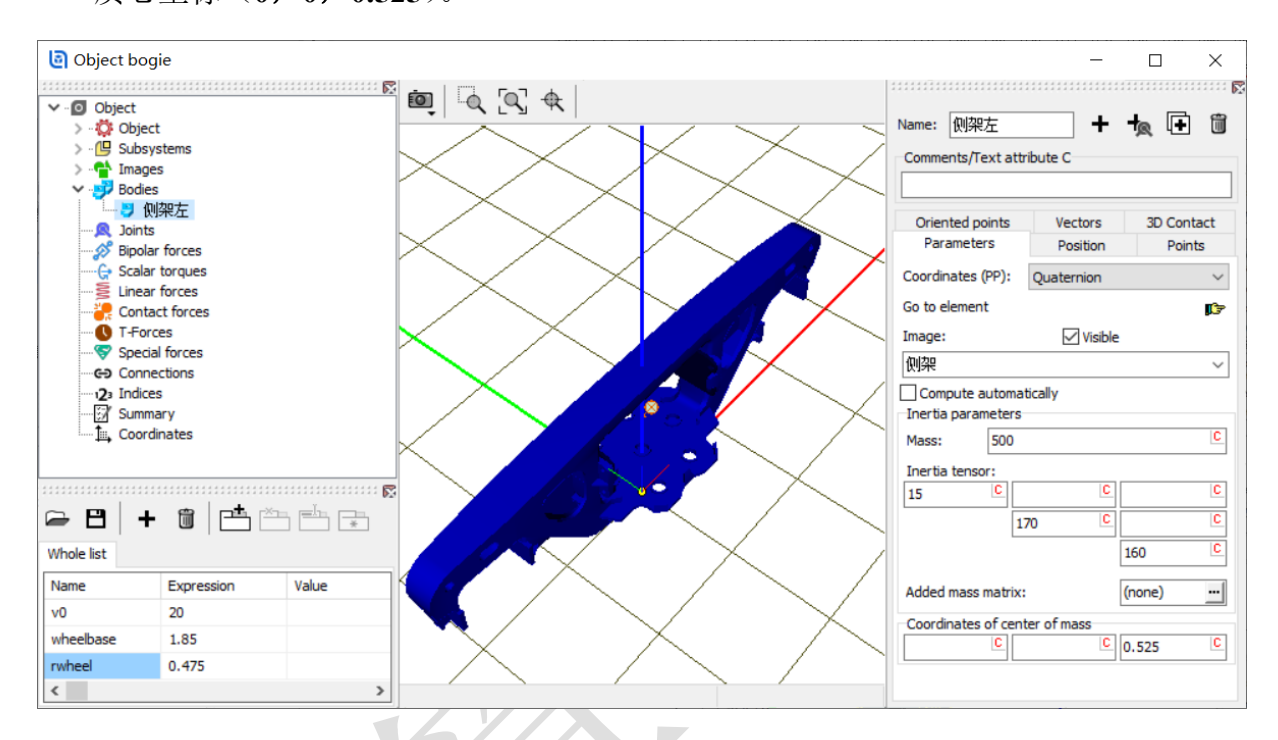

#### 侧架右:复制侧架左生成侧架右。

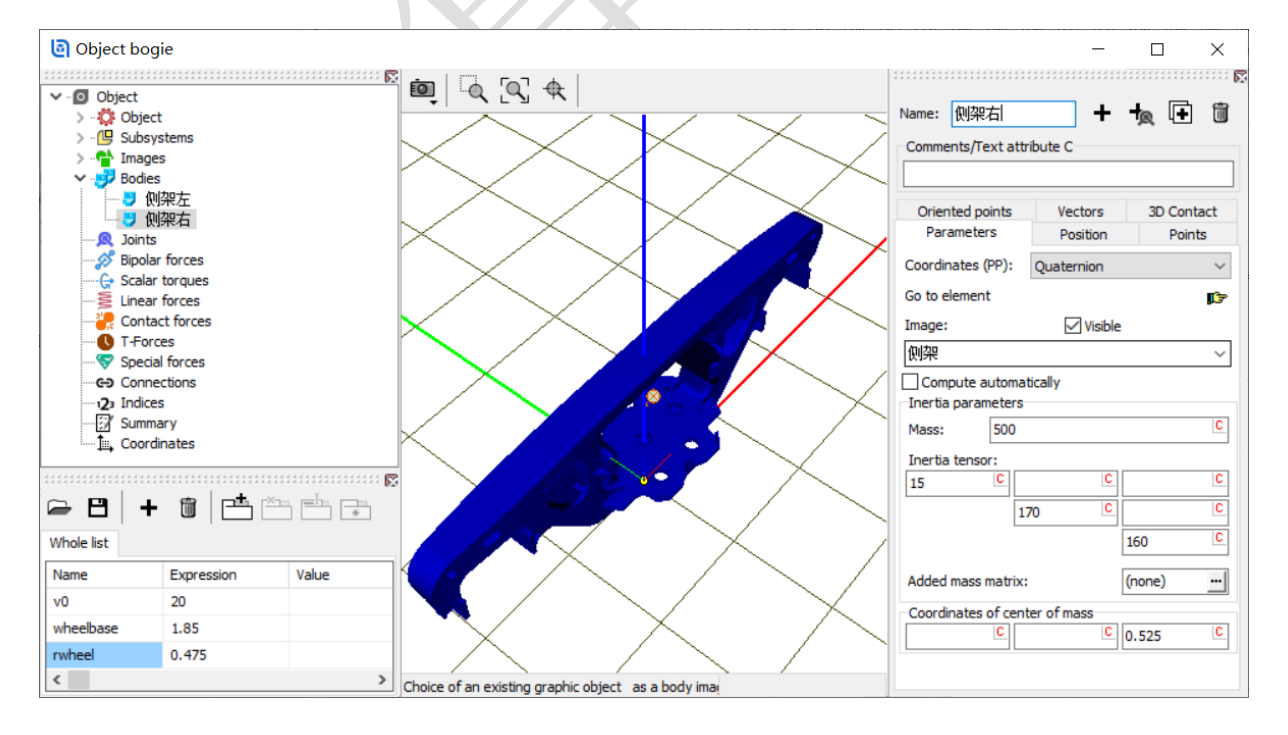

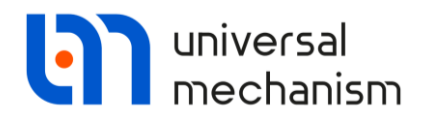

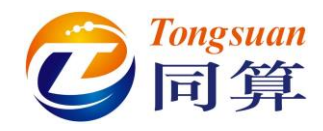

摇枕:选择几何摇枕, Mass=700 (kg), ix=400 (kg·m<sup>2</sup>), iy=40 (kg·m<sup>2</sup>), iz=400

(kg·m<sup>2</sup>),质心坐标(0,0,0.7)。

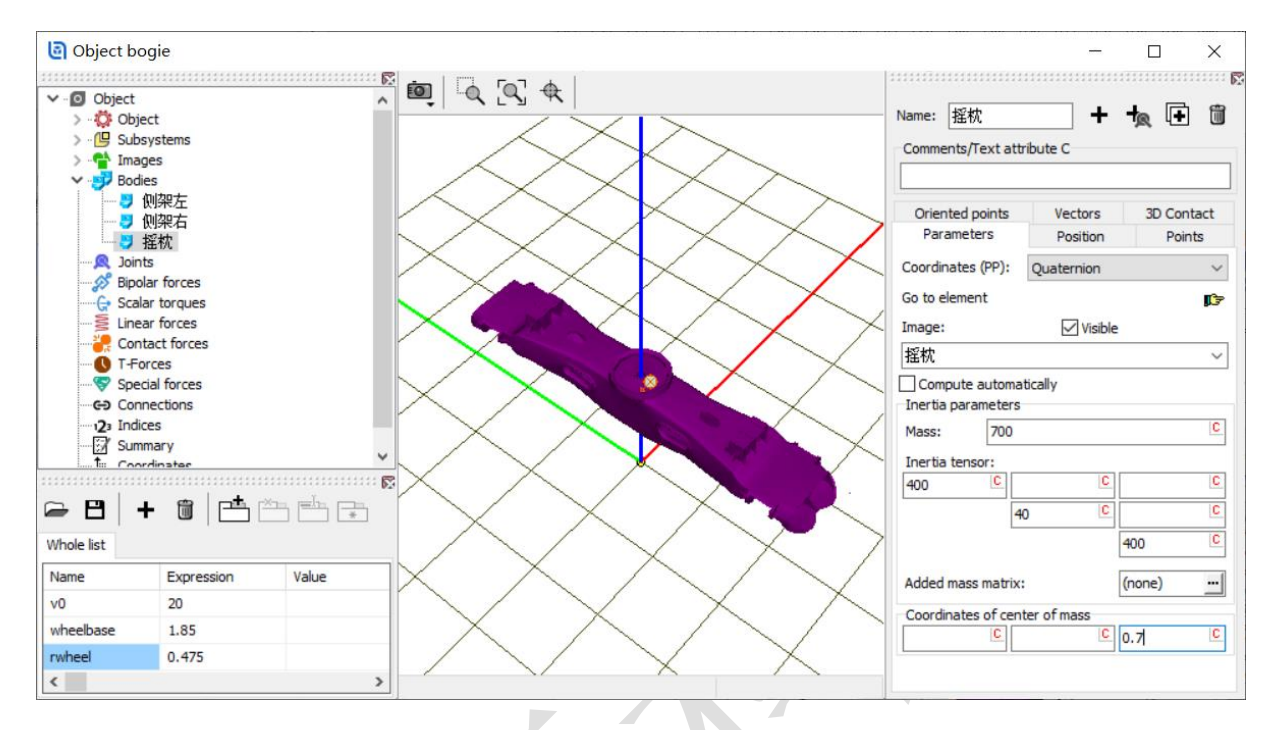

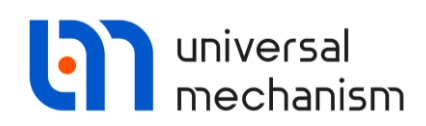

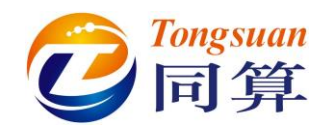

#### 1.4 描述铰

**jBase0\_侧架左:**选择 **Base0** 作为较的1号物体,**侧架左**为2号物体,类型为6d.o.f。 较接点坐标分别为(0, 1.018, 0)和(0, 0, 0)。

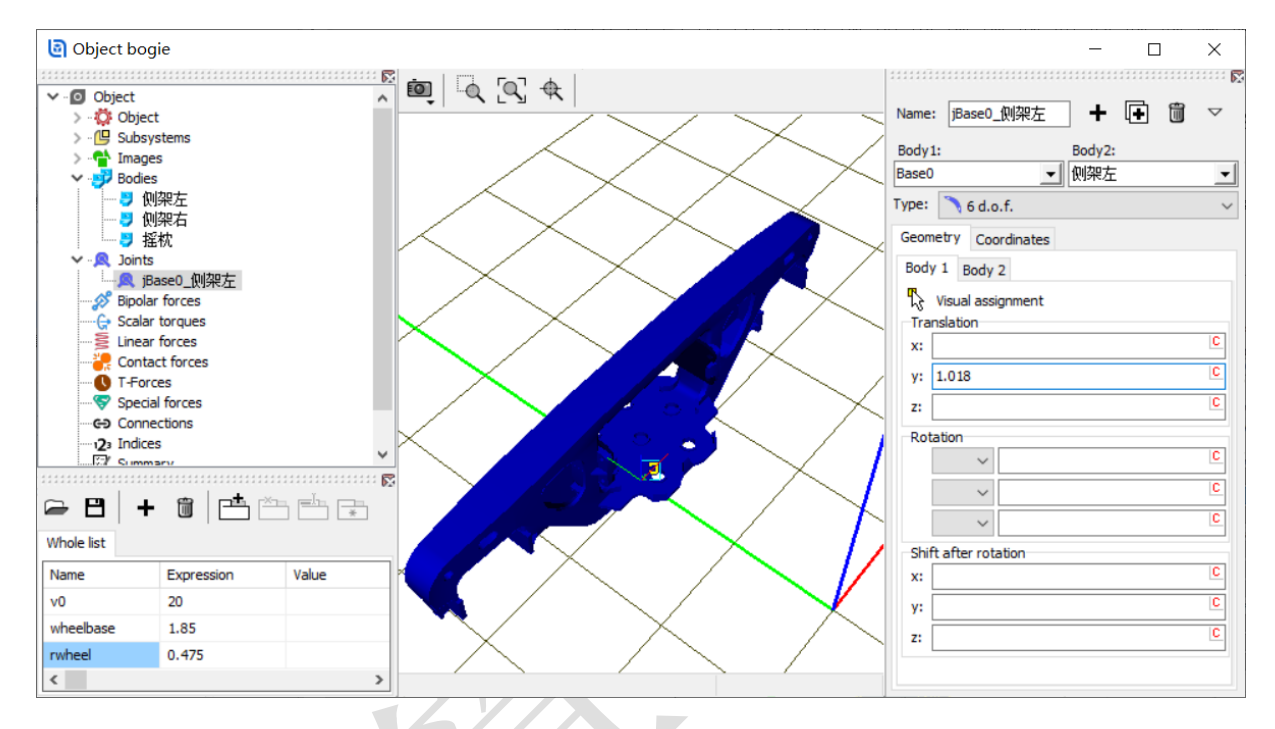

jBase0\_侧架右:选择 Base0 作为较的 1 号物体, 侧架右为 2 号物体, 类型为 6 d.o.f。 较接点坐标分别为 (0, -1.018, 0) 和 (0, 0, 0)。

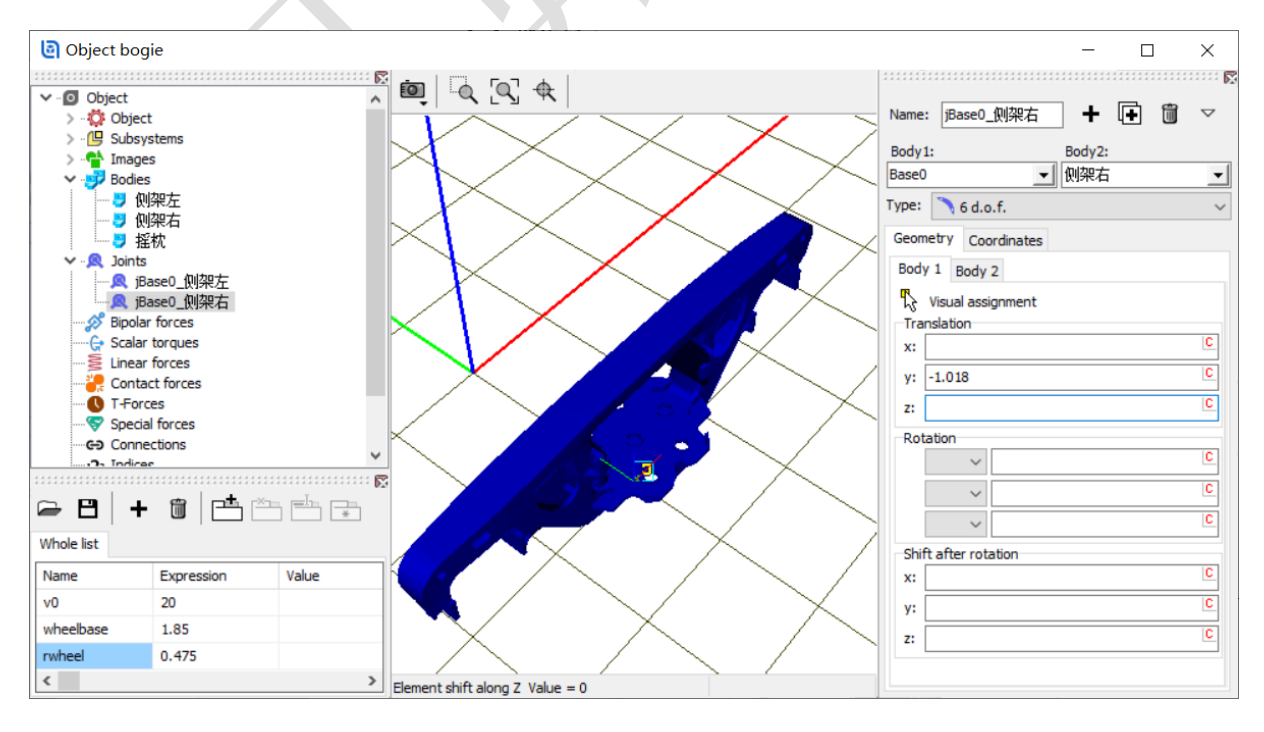

Universal Mechanism 9

强基训练

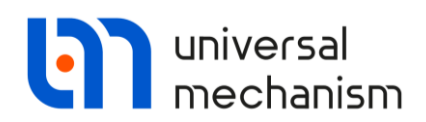

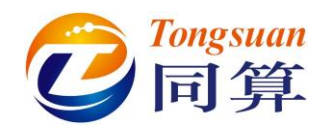

jBase0 摇枕:选择 Base0 作为铰的1号物体,摇枕为2号物体,类型为6d.o.f。

铰接点坐标都为(0,0,0)。

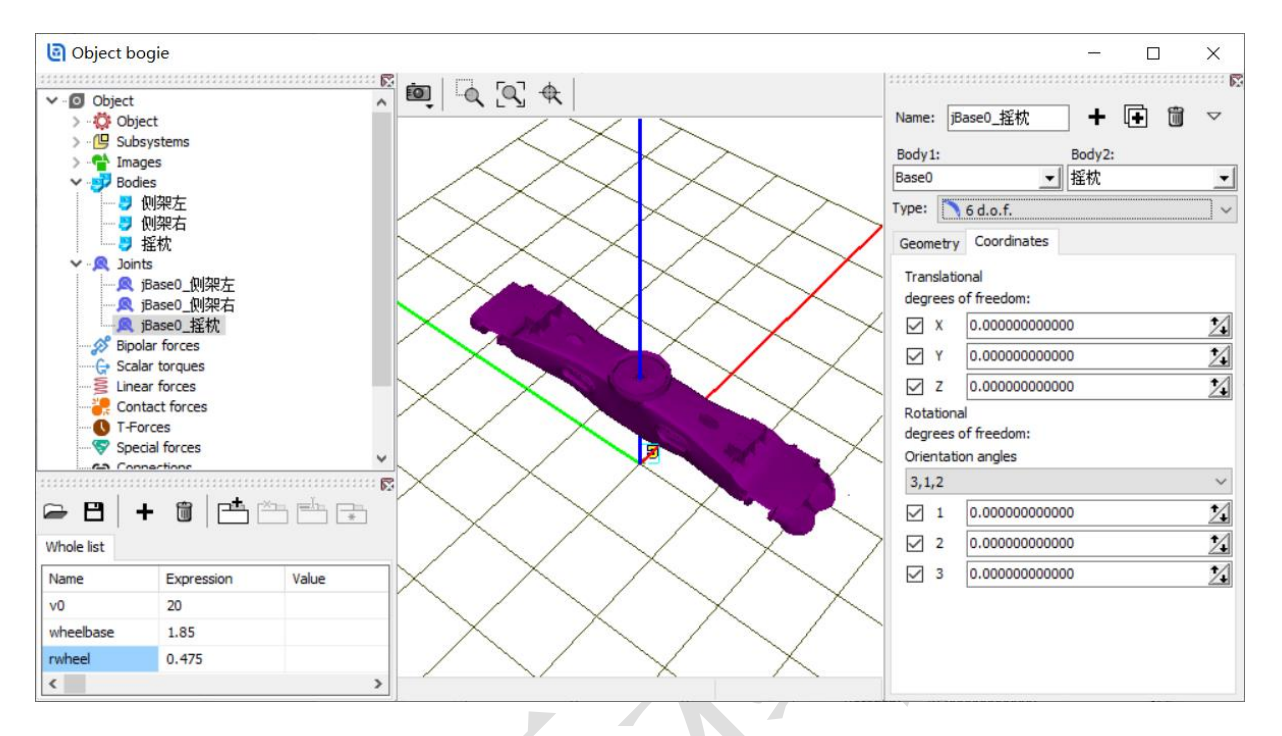

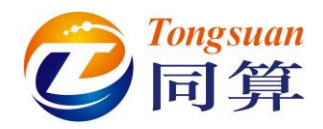

#### 1.5 承载鞍力元描述

货车转向架一般采用承载鞍来连接轮对和侧架,其纵向、横向、垂向以及摇头都具 有明显的非线性特征,应采用恰当的力元进行模拟。

这里,我们采用 Special forces 里的 Bushing 力元来描述纵向、横向和摇头方向的双侧非线性。

**轴箱间隙左前**:选择特殊力元 Bushing,选择**轮对 1.Wset** 作为 1 号物体,**侧架左**作为 2 号物体。

**Position**: Body1 上连接点坐标(**0**, **1.018**, **0.173**), 勾选 Autodetection 自动 计算出该点在 Body2 上的坐标值。

|                   | Name:             | 轴箱间隙                | 左前         |               | + | Ð | Û |
|-------------------|-------------------|---------------------|------------|---------------|---|---|---|
|                   | Commer            | ts/Text a           | ttribute ( | 2             |   |   |   |
|                   | Body1:<br>4순장1.W  | Set                 | •          | Body2:<br>侧架左 |   |   | • |
|                   | Type:             | Bushing             |            | KINK/L        |   |   | ~ |
| [                 | Autode            | tection             |            |               |   |   |   |
|                   | Position          | Descript            | ion        |               |   |   |   |
|                   | Body 1            | Body 2              |            |               |   |   |   |
|                   | ि Vis<br>⊤Transla | ual assign<br>ition | ment       |               |   |   |   |
|                   | x:                |                     |            |               |   |   | С |
| $\langle \rangle$ | y: 1.0            | 18                  |            |               |   |   | С |
|                   | z: 0.1            | .73                 |            |               |   |   | С |

Description:从下拉菜单选择 Pointwise 类型,每个方向的刚度可通过非线性的力学特性曲线来体现。点击 并按钮,打开曲线编辑器,这里可以直接输入描述非线性力学特性的数据点;也可以事先在记事本中准备好两列数据(位移力),并修改后缀为 crv,推荐采用后者。

注:最好先在参数列表添加两个标识符 cstiff=1e8, cdiss=3e4。

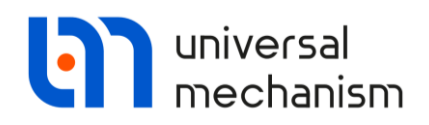

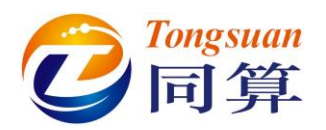

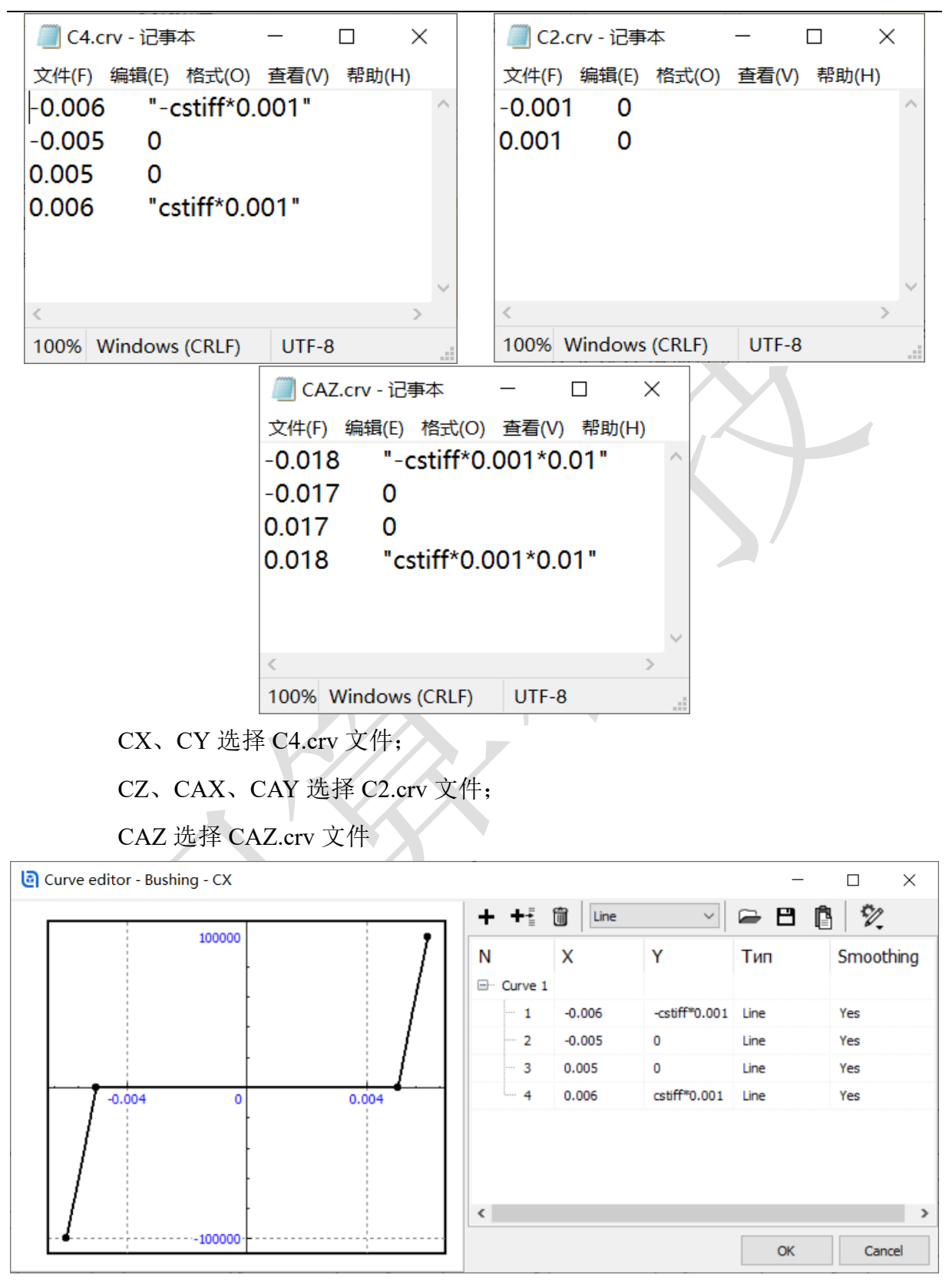

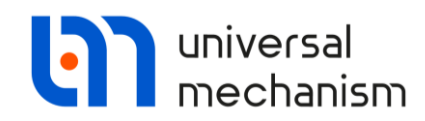

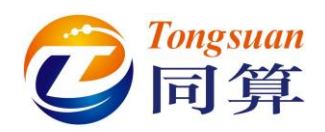

| en curve euror - Bushing - CZ |                         |                |                 | _     |            |
|-------------------------------|-------------------------|----------------|-----------------|-------|------------|
|                               | <b>+ +</b> <sup>‡</sup> | Line           | ~               | 🖻 🖪 🔋 | 12         |
|                               | N                       | х              | Y               | Тип   | Smoothing  |
|                               | ⊡ · Curve 1             |                |                 |       |            |
|                               | - 1                     | -0.001         | 0               | Line  | Yes        |
|                               | 2                       | 0.001          | 0               | Line  | Yes        |
|                               | ٢                       |                |                 | ОК    | Cancel     |
| Curve editor - Bushing - CAZ  |                         |                |                 | -     |            |
| 0001                          | + +                     | Line           | ~               | 🖻 🖪 🖺 | 1          |
|                               | N                       | х              | Y               | Тип   | Smoothing  |
|                               | ⊡ · Curve 1             |                |                 |       |            |
|                               | - 1                     | -0.018         | -cstiff*0.0     | Line  | Yes        |
|                               | - 2                     | -0.017         | 0               | Line  | Yes        |
|                               |                         |                |                 |       |            |
|                               | - 3                     | 0.017          | 0               | Line  | Yes        |
| -0.01 0 0.01                  | - 3                     | 0.017<br>0.018 | 0<br>cstiff*0.0 | Line  | Yes<br>Yes |

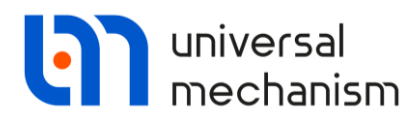

设置线性阻尼参数: DX=cdiss, DY=cdiss, DAZ=cdiss\*0.1。

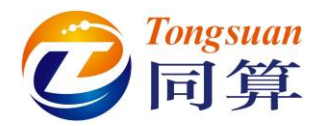

| Name:   | 轴箱间隙左前 十               | F | Û      |   |
|---------|------------------------|---|--------|---|
| Comn    | nents/Text attribute C |   |        |   |
|         |                        |   |        |   |
| Body 1  | . Body2:               |   | _      |   |
| 轮对1     |                        |   | -      | 1 |
| Type:   |                        |   |        |   |
| Type.   | Using Bushing          |   | ~      |   |
| Auto    | odetection             |   |        |   |
| Positio | on Description         |   |        |   |
| Type:   | Pointwise              |   | $\sim$ |   |
| DX      | cdiss                  |   | ^      |   |
| DY      | cdiss                  |   |        |   |
| DZ      |                        |   |        |   |
| DAX     |                        |   |        |   |
| DAY     |                        |   |        |   |
| DAZ     | cdiss*0.1              |   | ~      |   |
| CX      | Number of points: 4    |   |        |   |
| CY      | Number of points: 4    |   |        |   |
| CZ      | Number of points: 2    |   |        |   |
| CAX     | Number of points: 2    |   |        |   |
| CAY     | Number of points: 2    |   |        |   |
| CAZ     | Number of points: 4    |   |        |   |

复制**轴箱间隙左前**生成**轴箱间隙右前**,选择**侧架右**作为2号物体,修改Body1上连接点坐标(0,-1.018,0.173)。

复制轴箱间隙左前生成轴箱间隙左后,选择轮对 2.WSet 作为1号物体。

复制**轴箱间隙左后**生成**轴箱间隙右后**,选择**侧架右**作为2号物体,修改Body1上连接点坐标(0,-1.018,0.173)。

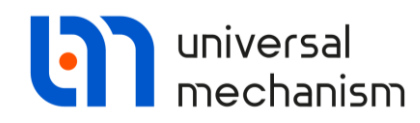

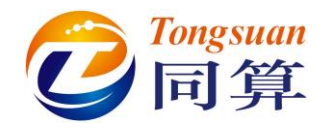

| Object bogie                                                                                                    | - 🗆 X                                                                                                    |
|----------------------------------------------------------------------------------------------------|----------------------------------------------------------------------------------------------------|
| ✓ Curves   FRV Variables   ♥ Attributes   ♥ Bodes   ● Bodes   ● Bodes   ● Bodes   ● Boder   ● Boder   ● Boder   ● Boder   ● Boder   ● Boder   ● Boder   ● Boder   ● Boder   ● Boder   ● Boder   ● Contact forces   ● Contact forces   ● T-forces   ● Mafialingkzhi   ● Mafialingkzhi <td< td=""><td>Name: 抽箱间隙右后 ▲ ● ●   Comments/Text attribute C ● ● ● ●   Body 1: Body 2: ● ● ● ●   Body 1: Body 2: ● ● ● ● ● ● ● ● ● ● ● ● ● ● ● ● ● ● ● ● ● ● ● ● ● ● ● ● ● ● ● ● ● ● ● ● ● ● ● ● ● ● ● ● ● ● ● ● ● ● ● ● ● ● ● ● ● ● ● ● ● ● ● ● ● ● ● ● ● ● ● ● ● ● ● ● ● ● ● ● ● ● ● ● ● ● ● ● ● ● ● ● ● ●</td></td<> | Name: 抽箱间隙右后 ▲ ● ●   Comments/Text attribute C ● ● ● ●   Body 1: Body 2: ● ● ● ●   Body 1: Body 2: ● ● ● ● ● ● ● ● ● ● ● ● ● ● ● ● ● ● ● ● ● ● ● ● ● ● ● ● ● ● ● ● ● ● ● ● ● ● ● ● ● ● ● ● ● ● ● ● ● ● ● ● ● ● ● ● ● ● ● ● ● ● ● ● ● ● ● ● ● ● ● ● ● ● ● ● ● ● ● ● ● ● ● ● ● ● ● ● ● ● ● ● ● ● |
| Name Expression Value ^                                                                                                    | CAX Number of points: 2                                                                                                    |
| v0 20                                                                                                    |                                                                                                    |
| wheelbase 1.85                                                                                                    | CAT Number of points: 2                                                                                                    |
| rwheel 0.475                                                                                                    | CAZ Number of points: 4                                                                                                    |

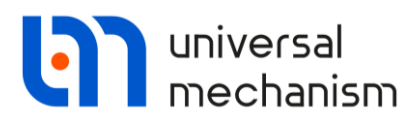

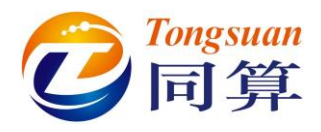

下面,我们采用 Contact forces 接触力元描述垂向的单侧非线性。

轴箱-侧架左前:选择侧架左作为1号物体,轮对1.WSet作为2号物体,类型选择 Points-Plane。

Parameters: 动摩擦系数 0.3, 静摩擦系数 0.36, 刚度系数 cstiff, 阻尼系数 cdiss。

Geometry: 在**侧架左**刚体上添加两个接触点,(0.925,0.07,0.648)和(0.925,-0.07,0.648); 通过指定**轮对1.WSet**上点(0,1.018,0.173)和外部法向(0,0,1)来确定接触平面。

| Name: <b>抽</b> 箱-侧架左  | 前 <b>十 十</b> | Î | Name: 抽箱         | 音-侧架左前           | + 🕩            | Û |
|-----------------------|--------------|---|------------------|------------------|----------------|---|
| Comments/Text attrib  | oute C       |   | Comments/1       | Fext attribute C |                |   |
|                       |              |   |                  |                  |                |   |
| Body1:                | Body2:       |   | Body 1:          | В                | odv2:          |   |
| 侧架左                   | ✔ 轮对1.WSet   | - | 侧架左              | <b>▼</b> ¥       | 汉 1.WSet       | - |
| Type: 🞽 Points-Plane  |              | ~ | Type: 볼 Poi      | nts-Plane        |                | ~ |
| Parameters Geomet     | ry           |   | Parameters       | Geometry         |                |   |
| Sliding parameter     | 5            |   | Points           | s (侧架左)          |                |   |
| Friction coef. (f):   | 0.3          | С | ∔ 篇              | ₿ <b>₽</b>       |                |   |
| Friction coef. (f0):  | 0.36         | С |                  | ~ _              | 0.640          |   |
| Velocity (vs):        |              | С | 0.925            | 0.07             | 0.648          |   |
| Stribeck coef. (delta | ): 1         | С | 0.925            | -0.07            | 0.648          |   |
| Friction coef. (nu):  |              | С |                  |                  |                |   |
| Parameters of nor     | mal contact  |   |                  |                  |                |   |
| Stiffness coef. (c):  | cstiff       | С |                  |                  |                | _ |
| Damping coef. (d):    | cdiss        | С | <<br>Plane (乾) 것 | 1.WSet)          |                | > |
|                       |              |   | Point:           | 1.11000          | ጚ <sub>ኔ</sub> |   |
| Unlimited plane       |              |   |                  | C 1.018          | C 0.173        | С |
| Close contact         |              |   | External nor     | rmal:            |                |   |
|                       |              |   | 0                | <u>n</u> 0       | <u>n</u> 1     | n |
|                       |              |   |                  |                  |                |   |

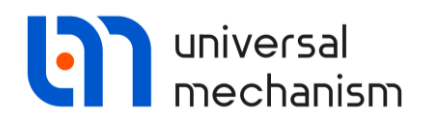

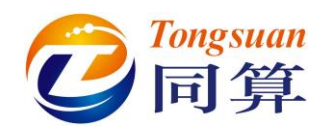

复制轴箱-侧架左前生成轴箱-侧架右前,选择侧架右作为1号物体,修改轮对1.WSet

#### 上的点为(0, -1.018, 0.173)。

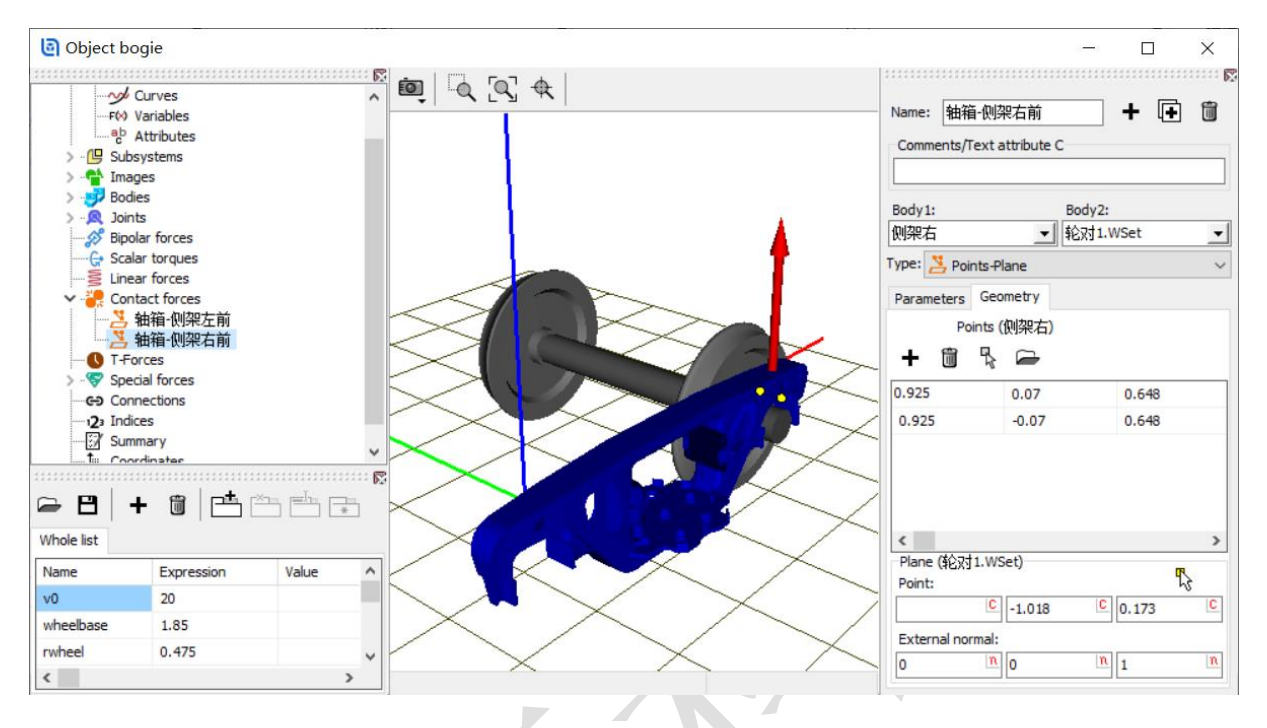

复制**轴箱-侧架左前**生成**轴箱-侧架左后**,选择**轮对 2.WSet** 作为 2 号物体,修改**侧架** 左的接触点坐标(-0.925, 0.07, 0.648)和(-0.925, -0.07, 0.648)。

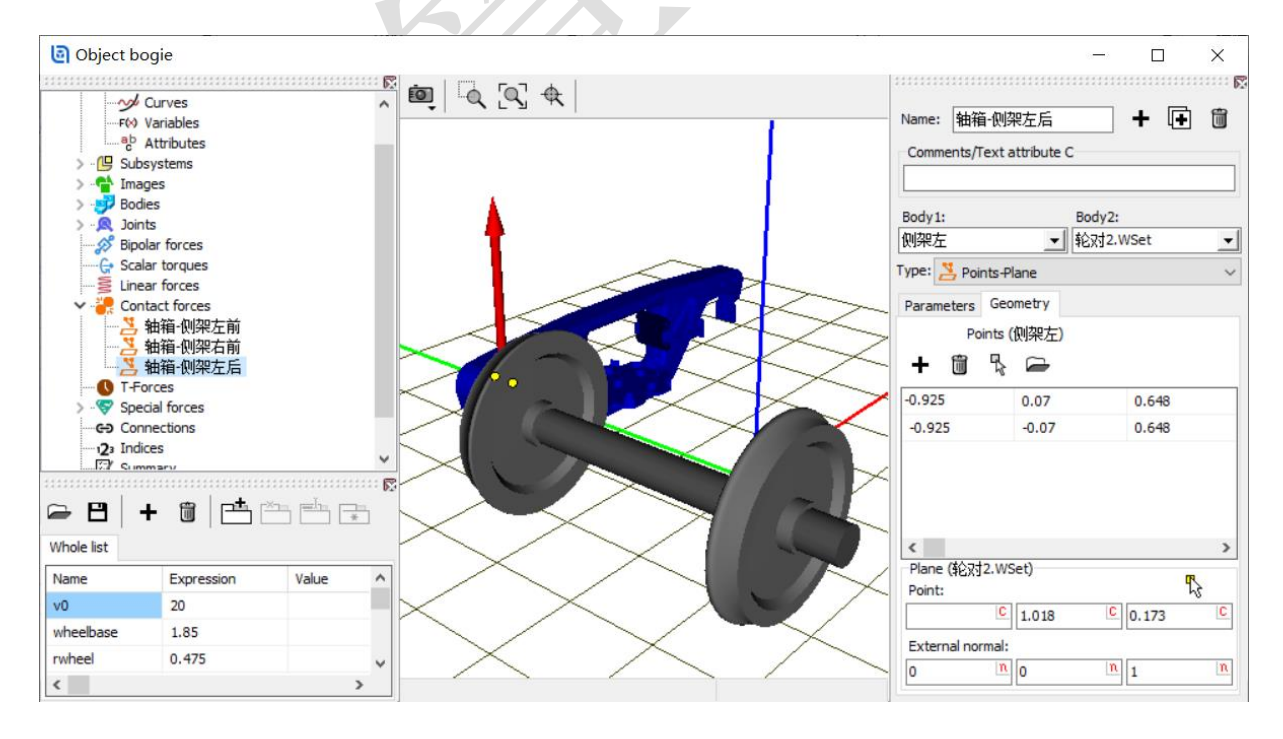

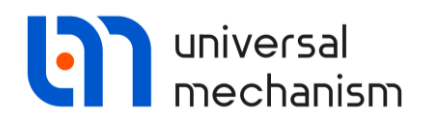

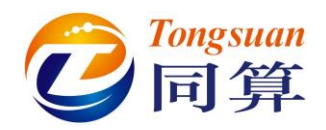

复制轴箱-侧架左后生成轴箱-侧架右后,选择侧架右作为1号物体,修改轮对2.WSet

#### 上的点为(0, -1.018, 0.173)。

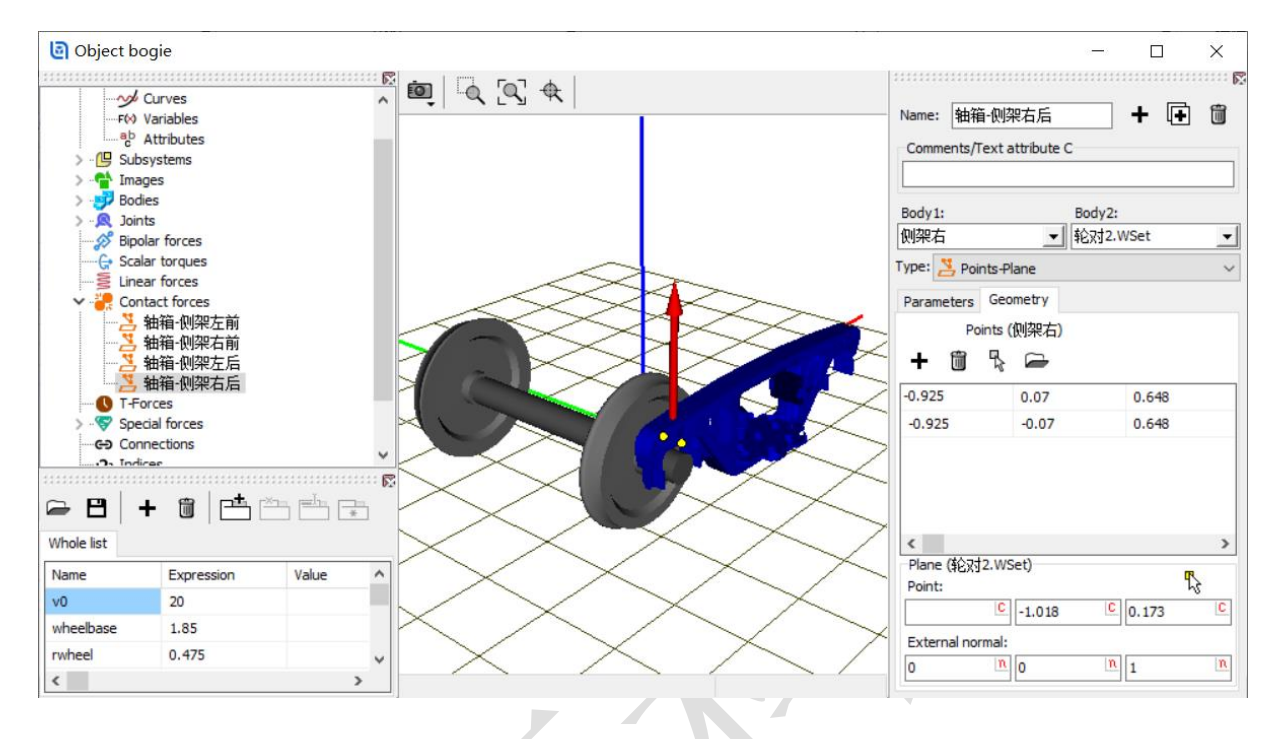

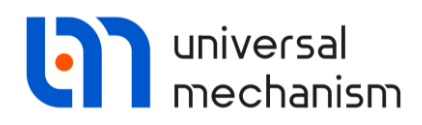

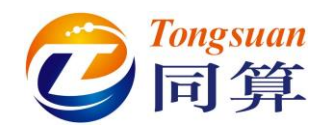

#### 1.6 摇枕弹簧力元描述

摇枕和侧架之间通过一组螺旋弹簧连接,本例简化为一个 Linear forces 力元。 **弹簧左:**选择**侧架左**作为1号物体,**摇枕**为2号物体,类型为 Viscous-elastic,选择 几何图形**弹簧**。

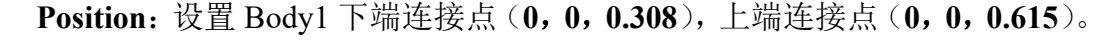

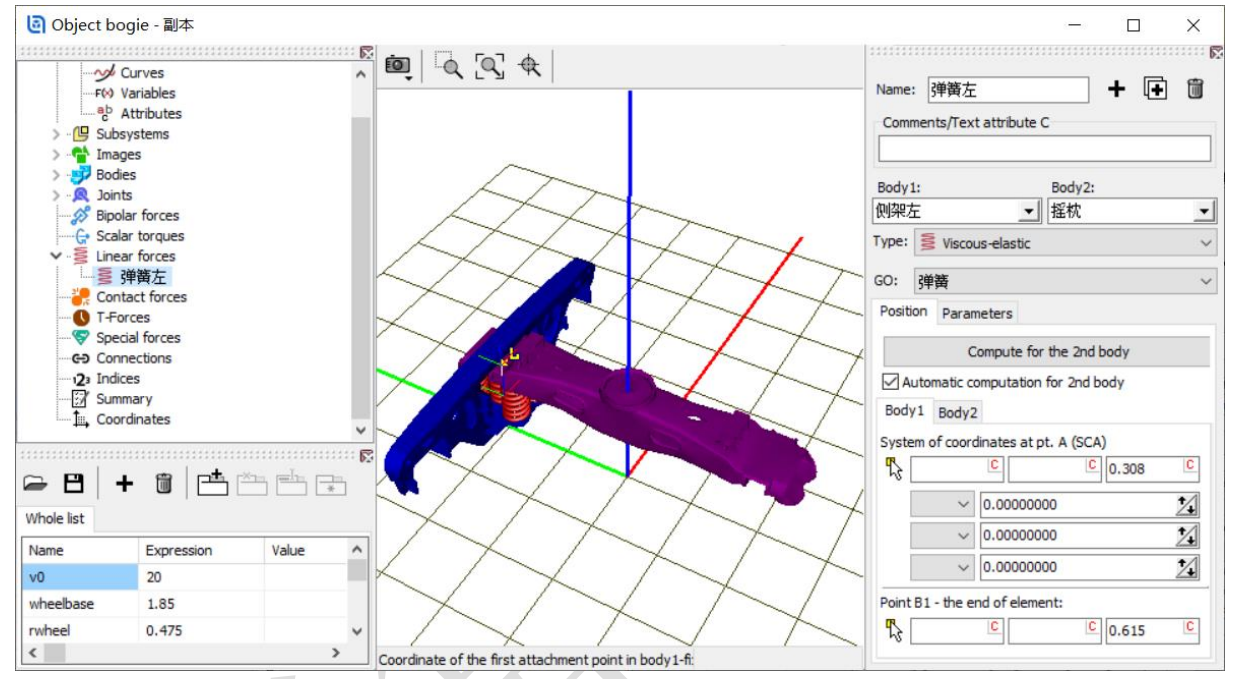

勾选 Automatic computation for 2nd body 自动计算 Body1 上端连接点在 Body2 上的坐标 (可点击 Compute for the 2nd body 进行查看)。

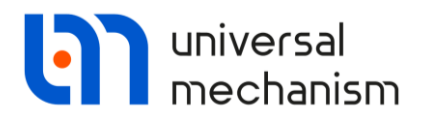

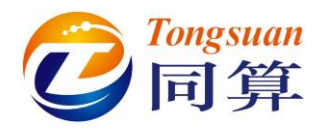

**Parameters**: 设置弹簧预压力(0,0,32000),弹簧预压力可通过公式计算得 到: (mcarbody+2\*mbolster)\*9.81/4,其中 mcarbody 为车体质量,mbolster 为摇 枕质量。

| Name: 弹簧左               | + 🕩         | tii - |  |
|-------------------------|-------------|-------|--|
| Comments/Text attribute | c           |       |  |
|                         |             |       |  |
| Body1:                  | Body2:      |       |  |
| 侧架左                     | 摇枕          |       |  |
| Type: 🔰 Viscous-elastic |             | ~     |  |
| GO: 弹簧                  |             |       |  |
| Position Parameters     |             |       |  |
| Stationary force        |             |       |  |
| C                       | C 32000     | C     |  |
| Тип                     | _           |       |  |
| Linear                  | () Bilinear |       |  |
| Stiffness matrix:       | (none)      |       |  |
| Damping matrix:         | (none)      |       |  |

Stiffness matrix: 点击 ···· 按钮, 定义弹簧的等效刚度矩阵, 其中 cxy=4.5e6 (N/m),

cz=4e6 (N/m), c\_phi=2.5e4 (N/m), c\_alpha=1.3e5 (N/m) $_{\circ}$ 

| 17       |                    |           |   |              |      |       |    |         |          |
|----------|--------------------|-----------|---|--------------|------|-------|----|---------|----------|
| Matr     | ix of linear force | e element |   |              |      |       |    |         | $\times$ |
| Elements |                    |           |   |              |      |       |    |         |          |
| coordina | te-coordinate      |           |   | coordinate-a | ngle |       |    |         |          |
| сху      | C                  | C         | C |              | С    |       | C  |         | С        |
|          | Ссху               | C         | C |              | С    |       | C  |         | С        |
|          | C                  | C cz      | C |              | С    |       | C  |         | C        |
| angle-co | ordinate           |           |   | angle-angle  |      |       |    |         |          |
|          | C                  | C         | C | c_phi        | C    |       | C  |         | С        |
|          | C                  | C         | C |              | С    | c_phi | С  |         | С        |
|          | C                  | C         | C |              | С    |       | C  | c_alpha | C        |
|          |                    |           |   |              |      |       | ОК | Can     | cel      |
|          |                    |           |   |              |      |       |    |         |          |

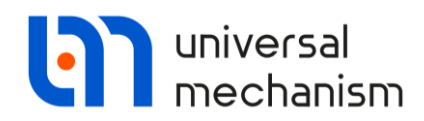

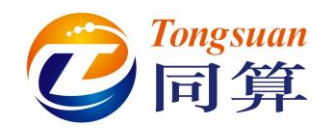

复制**弹簧左**生成**弹簧右**力元,选择**侧架右**作为1号物体,可点击 Compute for the

#### 2nd body,更新显示 Body2 上的坐标。

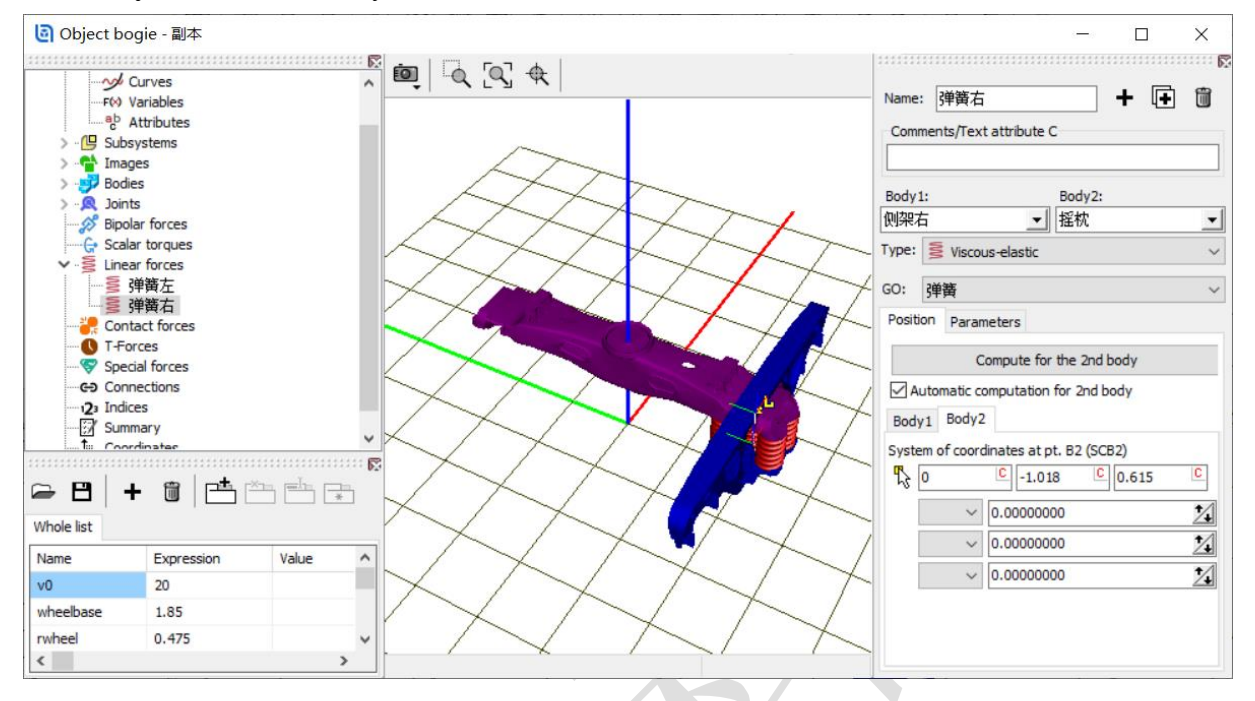

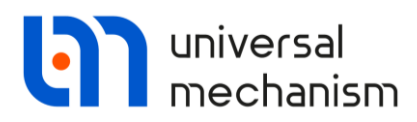

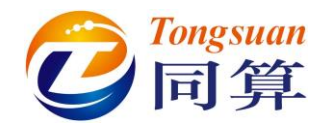

#### 1.7 导入摩擦斜楔子系统

摩擦斜楔左前: 添加一个子系统,选择 included 类型,选择下载的摩擦斜楔模型。

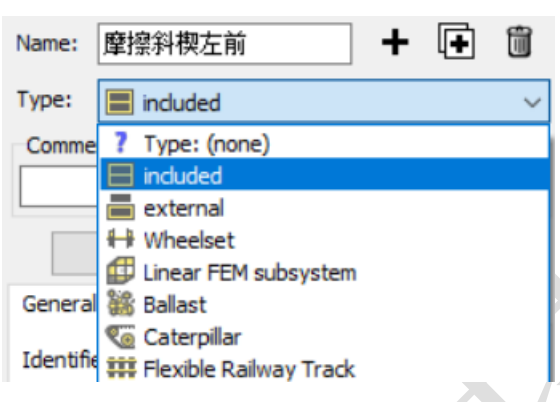

Position: 沿 X 方向移动 0.321 (m),沿 y 方向移动 1.018 (m),沿 z 方向移动 0.622

(m).

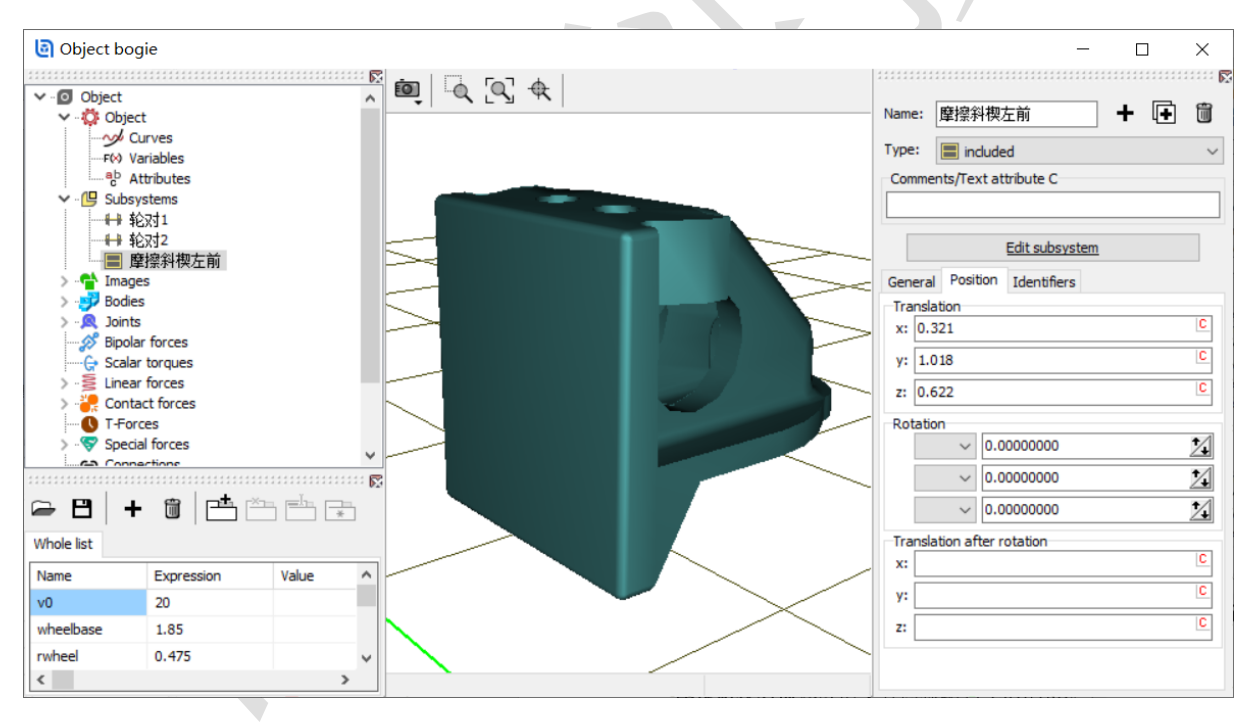

复制**摩擦斜楔左前**三次,生成**摩擦斜楔右前、摩擦斜楔左后**和**摩擦斜楔右后**,并修 改各子系统的空间位置。

摩擦斜楔右前:修改沿 y 方向移动为-1.018 (m)。

摩擦斜楔左后:修改沿 x 方向移动为-0.321 (m),绕 z 轴转动 180 度。

**摩擦斜楔右后:**修改沿 x 方向移动为-0.321 (m),沿 y 方向移动-1.018 (m),绕 z 轴转动 180 度。

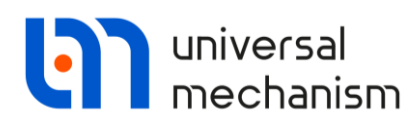

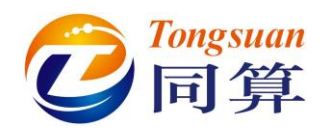

|                                                                                                    | L=13/                                                                                                    |                                                                                             |              | INCITI | e:        | 料楔左后 🚽 🕂 🛨                                                                                                    | Ü            |
|----------------------------------------------------------------------------------------------------|----------------------------------------------------------------------------------------------------|---------------------------------------------------------------------------------------------|--------------|--------|-----------|----------------------------------------------------------------------------------------------------|--------------|
| ype                                                                                                    | e: 🔳 in                                                                                                    | duded                                                                                       | ~            | Туре   | e: 🔳 in   | duded                                                                                                    | `            |
| Con                                                                                                    | nments/Te                                                                                                    | xt attribute C                                                                              |              | Cor    | mments/Te | xt attribute C                                                                                                    |              |
|                                                                                                    |                                                                                                    |                                                                                             |              |        |           |                                                                                                    |              |
|                                                                                                    |                                                                                                    | Edit subsystem                                                                              |              | [      |           | Edit subsystem                                                                                                    |              |
| Gen                                                                                                    | eral Posi                                                                                                    | tion Identifiers                                                                            |              | Gen    | eral Posi | tion Identifiers                                                                                                    |              |
| Tra                                                                                                    | Inslation                                                                                                    |                                                                                             |              | Tra    | Inslation |                                                                                                    |              |
| x:                                                                                                    | 0.321                                                                                                    |                                                                                             | C            | x:     | -0.321    |                                                                                                    | С            |
| y:                                                                                                    | -1.018                                                                                                    |                                                                                             | С            | y:     | 1.018     |                                                                                                    | C            |
| z:                                                                                                    | 0.622                                                                                                    |                                                                                             | С            | z:     | 0.622     |                                                                                                    | C            |
| Rot                                                                                                    | tation                                                                                                    |                                                                                             |              | Ro     | tation    |                                                                                                    |              |
|                                                                                                    | ~                                                                                                    | 0.0000000                                                                                   | 1            |        | Z V       | 180.0000000                                                                                                    | $\mathbf{Z}$ |
|                                                                                                    | ~                                                                                                    | 0.0000000                                                                                   | 1            |        | ~         | 0.00000000                                                                                                    | 2            |
|                                                                                                    | ~                                                                                                    | 0.00000000                                                                                  | 1/1          |        | ~         | 0.0000000                                                                                                    | 1            |
|                                                                                                    |                                                                                                    |                                                                                             |              |        |           |                                                                                                    |              |
| ject bo                                                                                                    | ogie                                                                                                    |                                                                                             |              |        |           |                                                                                                    |              |
| ject bo                                                                                                    | ogie                                                                                                    | <u>r</u> 10                                                                                 | [0] €        |        |           | - [<br>Name: 暗短剑助士氏 ] 上                                                                                                    |              |
| iect bo<br>Object                                                                                                    | ogie<br>ect<br>Curves                                                                                                    | ř.                                                                                          | [0] €        |        |           | - [<br>Name: 屋擦斜楔右后 +                                                                                                    | Ē            |
| iect bo                                                                                                    | ogie<br>ect<br>Curves<br>Variables                                                                                                    | ,<br>,<br>,<br>,<br>,<br>,<br>,<br>,<br>,<br>,<br>,<br>,<br>,<br>,<br>,<br>,<br>,<br>,<br>, | [9] <b>♦</b> |        |           | - □<br>Name: 摩擦斜楔右后 +<br>Type: ■ included                                                                                                    | •            |
| ject bo<br>Object<br>Object                                                                                                    | ogie<br>ect<br>Curves<br>Variables<br>Attributes<br>systems                                                                                                    |                                                                                             | Q &          |        |           | - C<br>Name: 摩擦斜楔右后 +<br>Type: I included<br>Comments/Text attribute C                                                                                                    | Ē            |
| ject bo                                                                                                    | ect<br>Curves<br>Variables<br>Attributes<br>systems<br>¥Ω311<br>¥Ω311                                                                                                    |                                                                                             | [4]<br>€] \$ |        |           | - C<br>Name: 摩擦斜楔右后 +<br>Type: 圖 indluded<br>Comments/Text attribute C                                                                                                    | •••••        |
| ject bo                                                                                                    | ogie<br>curves<br>Variables<br>Attributes<br>systems<br>轮对1<br>轮对1<br>轮对2<br>摩擦斜楔左前                                                                                                    |                                                                                             |              |        |           | - E<br>Name: 摩擦斜楔右后 +<br>Type: 画 induded<br>Comments/Text attribute C<br>Edit subsystem                                                                                                    | •            |
| iect bo<br>Dbject<br>Object<br>Sobje<br>F(S)<br>P<br>Sub                                                                                                    | ect<br>Curves<br>Variables<br>Attributes<br>systems<br>轮汉1<br>摩擦斜根左前<br>摩擦斜根左前                                                                                                    |                                                                                             | S 4          |        |           | - E<br>Name: 摩擦斜楔右后 +<br>Type: 画 induded<br>Comments/Text attribute C<br>Edit subsystem<br>General Position Identifiers                                                                                                    | •            |
| ject bo                                                                                                    | ogie<br>ect<br>Curves<br>Variables<br>Attributes<br>systems<br>轮2对1<br>轮对2<br>摩擦斜楔左前<br>摩擦斜楔右后<br>摩擦斜楔右后                                                                                                    |                                                                                             | S 4          |        |           | - □<br>Name: 摩擦斜楔右后 +<br>Type: 画 induded<br>Comments/Text attribute C<br><u>Edit subsystem</u><br>General Position Identifiers<br>Translation<br>Xi 0.321                                                                                                    |              |
| ject bo                                                                                                    | ect<br>Curves<br>Variables<br>Attributes<br>systems<br>轮对1<br>轮对2<br>摩擦斜楔左前<br>摩擦斜楔右后<br>摩擦斜楔右后<br>ges<br>leve                                                                                                    |                                                                                             |              |        |           | - □<br>Name: 摩擦斜楔右后 +<br>Type: ■ included<br>Comments/Text attribute C<br><u>Edit subsystem</u><br>General Position Identifiers<br>Translation<br>x: 0.321<br>y: 1018                                                                                                    |              |
| ject bo<br>bject<br>r(v)<br>g Sub<br>g Sub<br>Sub<br>Sub<br>Sub<br>Sub<br>Sub<br>Sub<br>Sub<br>Sub<br>Sub | ect<br>Curves<br>Variables<br>Attributes<br>systems<br>轮对1<br>轮对2<br>摩擦斜楔左前<br>摩擦斜楔右前<br>摩擦斜楔右后<br>厚露<br>影響。                                                                                                    |                                                                                             |              |        |           | - □<br>Name: 摩擦斜模右后 +<br>Type: ■ included<br>Comments/Text attribute C<br>Edit subsystem<br>General Position Identifiers<br>Translation<br>x: □.321<br>y: □.1018<br>z: □.622                                                                                                    |              |
| ject bc<br>Object<br>c Object<br>r(v)<br>c Object<br>r(v)<br>c                                                                                                    | ect<br>Curves<br>Variables<br>Attributes<br>systems<br>轮对1<br>轮对2<br>摩擦斜楔左前<br>摩擦斜楔左前<br>摩擦斜楔右前<br>摩擦斜楔右前<br>ges<br>lies<br>tts<br>forces<br>lar forces                                                                                                    |                                                                                             |              |        |           | - C<br>Name: 摩擦斜模右后 +<br>Type: ■ included<br>Comments/Text attribute C<br><u>Edit subsystem</u><br>General Position Identifiers<br>Translation<br>x: [-0.321<br>y: [-1.018<br>z: [0.622]<br>Detation                                                                                                    |              |
| ject bo                                                                                                    | ect<br>Curves<br>Variables<br>Attributes<br>systems<br>轮对1<br>轮对2<br>摩擦斜楔左前<br>摩擦斜楔左前<br>摩擦斜楔右前<br>摩擦斜楔右前<br>摩擦斜板右前<br>摩擦斜板右前<br>星漆和板右前<br>星漆和板右前<br>星漆和板右前<br>星漆和板石后<br>ges<br>les<br>tts<br>Jar forces<br>lar forces                                                                                                    |                                                                                             |              |        |           | - C<br>Name: 摩擦斜楔右后 +<br>Type: ■ included<br>Comments/Text attribute C<br><u>Edit subsystem</u><br>General Position Identifiers<br>Translation<br>X: 0.321<br>Y: -1.018<br>z: 0.622<br>Rotation<br>Z 		 180.00000000                                                                                        |              |
| object bo<br>object<br>r(v)<br>Sub<br>Sub<br>Sub<br>Ba<br>Ba<br>Ba<br>Ba<br>Ba<br>Ba<br>Sub<br>Sub<br>Sub<br>Sub<br>Sub<br>Sub<br>Sub<br>Sub<br>Sub<br>Sub                                                                                                    | ect<br>Curves<br>Variables<br>Attributes<br>systems<br>轮对1<br>轮对2<br>摩擦斜楔左前<br>摩擦斜楔左后<br>摩擦斜楔右后<br>摩擦斜楔右后<br>geges<br>les<br>ths<br>olar forces<br>ar forces<br>ar forces<br>ar forces                                                                                                    |                                                                                             |              |        |           | - C<br>Name: 摩擦斜楔右后 +<br>Type: ■ induded<br>Comments/Text attribute C<br><u>Edit subsystem</u><br>General Position Identifiers<br>Translation<br>X: 0.321<br>Y: -1.018<br>z: 0.622<br>Rotation<br>Z 	 180.0000000                                                                                           |              |
| ject bo<br>Object<br>Object<br>Object<br>P(W)<br>P(W)<br>P(W                                                                                                    | ect<br>Curves<br>Variables<br>Attributes<br>systems<br>轮对1<br>轮对2<br>摩擦斜楔左前<br>摩擦斜楔左前<br>摩擦斜楔左前<br>摩擦斜楔左前<br>摩擦斜楔右<br>af forces<br>lies<br>ths<br>olar forces<br>ar forces<br>the forces                                                                                                    |                                                                                             |              |        |           | - C<br>Name: 摩擦斜楔右后 +<br>Type: ■ induded<br>Comments/Text attribute C<br><u>Edit subsystem</u><br>General Position Identifiers<br>Translation<br>X: 0.321<br>y: 1.018<br>z: 0.622<br>Rotation<br>Z ↓ 180.0000000<br>↓ 0.00000000                                                                            |              |
| ject bc                                                                                                    | ect<br>Curves<br>Variables<br>Attributes<br>systems<br>轮对1<br>轮对2<br>摩擦斜楔左前<br>摩擦斜楔左前<br>摩擦斜楔左前<br>摩擦斜楔左前<br>摩擦斜楔左<br>af forces<br>lar forces<br>lar forces<br>lar forces<br>tar forces<br>tar forces                                                                                                    |                                                                                             |              |        |           | - C<br>Name: 摩擦斜根右后 +<br>Type: ■ induded<br>Comments/Text attribute C<br><u>Edit subsystem</u><br>General Position Identifiers<br>Translation<br>X: 0.321<br>Y: 1.018<br>Z: 0.622<br>Rotation<br>Z ↓ 180.0000000<br>↓ 0.00000000<br>↓ 0.00000000                                                            |              |
| ject bc                                                                                                    | ect<br>Curves<br>Variables<br>Attributes<br>systems<br>轮对1<br>轮对2<br>摩擦斜楔左前<br>摩擦斜楔左前<br>摩擦斜楔左后<br>摩擦斜楔右后<br>ges<br>lies<br>ts<br>balar forces<br>lar forces<br>lar forces<br>t+ 面                                                                                                    |                                                                                             |              |        |           | - C<br>Name: 摩擦斜根右后 +<br>Type: ■ included<br>Comments/Text attribute C<br><u>Edit subsystem</u><br>General Position Identifiers<br>Translation<br>X: 0.321<br>Y: 1.018<br>Z: 0.622<br>Rotation<br>Z 		 180.0000000<br>0.0000000<br>0.0000000<br>0.0000000<br>0.0000000<br>1.7anslation after rotation<br>X: |              |
| ject bc                                                                                                    | ect<br>Curves<br>Variables<br>Attributes<br>systems<br>轮对1<br>轮对2<br>摩擦斜楔左前<br>摩擦斜楔左前<br>摩擦斜楔右后<br>摩擦斜楔右后<br>摩擦斜楔右后<br>set<br>ies<br>ies<br>ies<br>iar forces<br>lar forces<br>tart forces<br>tart forces<br>tart forces<br>tart forces<br>tart forces<br>tart forces<br>tart forces                                                                                                    |                                                                                             |              |        |           | - C<br>Name: 摩擦斜楔右后 +<br>Type: ■ included<br>Comments/Text attribute C<br><u>Edit subsystem</u><br>General Position Identifiers<br>Translation<br>X: 0.321<br>Y: -1.018<br>Z: 0.622<br>Rotation<br>Z ↓ 180.0000000<br>↓ 0.0000000<br>↓ 0.0000000<br>↓ 0.0000000<br>↓ 0.0000000                              |              |
| ect bc<br>bject<br>rév<br>g Subj<br>t<br>t<br>ma<br>bod<br>S Scala<br>S Scala<br>t<br>t                                                                                                    | ect<br>Curves<br>Variables<br>Attributes<br>systems<br>轮对1<br>轮对2<br>摩擦斜楔左前<br>摩擦斜楔左后<br>摩擦斜楔右前<br>摩擦斜楔右前<br>摩擦斜楔右<br>ges<br>lies<br>satforces<br>lar forces<br>lar forces<br>lar forces<br>test forces<br>test forces<br>test forces<br>lar forces<br>lar f |                                                                                             |              |        |           | - C<br>Name: 摩擦斜模右后 +<br>Type: ■ included<br>Comments/Text attribute C<br><u>Edit subsystem</u><br>General Position Identifiers<br>Translation<br>X: -0.321<br>Y: -1.018<br>Z: 0.622<br>Rotation<br>Z ↓ 180.0000000<br>↓ 0.0000000<br>↓ 0.0000000<br>↓ 0.0000000                                            |              |

24

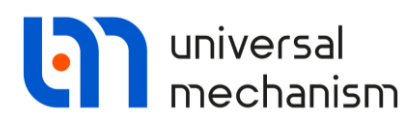

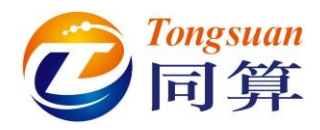

采用 Linear forces 力元描述斜楔弹簧的空间线性特性。

**斜楔弹簧左前**:选择**侧架左**作为1号物体,**摩擦斜楔左前.wedge**为2号物体,类型选择 Viscous-elastic,选择几何图形**斜楔弹簧**。

**Position**: 勾选 **Automatic computation for 2nd body**,设置斜楔弹簧的下作用 点(0.21, 0, 0.308)和上作用点(0.21, 0, 0.622)。

| Name:         | 斜楔弹簧左前 十 🕩 🛍                     |
|---------------|----------------------------------|
| Comme         | ents/Text attribute C            |
|               |                                  |
| Body1:        | Body2:                           |
| 侧架左           | ▼ 摩擦斜楔左前.wedge ▼                 |
| Type:         | S Viscous-elastic ~              |
| G <b>O:</b> 🧍 | 斜楔弹簧 ~                           |
| Position      | Parameters                       |
|               | Compute for the 2nd body         |
| Aut           | comatic computation for 2nd body |
| Body 1        | Body2                            |
| System        | o f coordinates at pt. A (SCA)   |
| <b>\$</b> 0.  | .21 C 0.308 C                    |
|               | ~ 0.00000000 X                   |
|               | ~ 0.00000000 <b>1</b>            |
|               | ~ 0.00000000 <b>1</b>            |
|               | 1. the end of elements           |
| Point B       | 1 - the end of element:          |

Parameters: 定义斜楔弹簧预压力 (0, 0, f), 其中 f=200 (N); 定义斜楔弹簧 刚度参数: cxy2=9e5 (N/m), cz2=8e5 (N/m), c\_phi2=5000 (N/m), c\_alpha2=2.6e4 (N/m)。

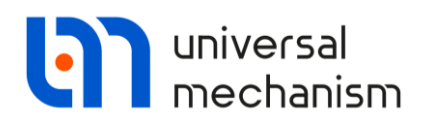

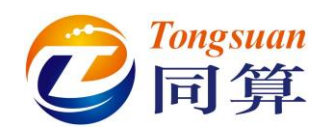

| uviatrix                                                                                                    |                                            |       |             |          |          |            |          |        |                                                                                                    |                                                                                                    |                                                                  |           |
|----------------------------------------------------------------------------------------------------|--------------------------------------------|-------|-------------|----------|----------|------------|----------|--------|----------------------------------------------------------------------------------------------------|----------------------------------------------------------------------------------------------------|------------------------------------------------------------------|-----------|
| Elements                                                                                                    |                                            |       |             |          |          |            |          |        |                                                                                                    |                                                                                                    |                                                                  |           |
| coordinate                                                                                                    | -coordir                                   | nate  |             |          |          | coordinate | e-angle  |        |                                                                                                    |                                                                                                    |                                                                  | -         |
| cxv2                                                                                                    | C                                          |       | C           |          | C        |            | C        |        | C                                                                                                    |                                                                                                    | C                                                                |           |
|                                                                                                    |                                            |       | 0           |          | 0        |            | 0        |        | 0                                                                                                    |                                                                                                    |                                                                  |           |
|                                                                                                    |                                            | cxy2  |             |          |          |            |          |        |                                                                                                    |                                                                                                    |                                                                  |           |
|                                                                                                    | C                                          |       | С           | cz2      | С        |            | C        |        | C                                                                                                    |                                                                                                    | C                                                                |           |
| angle-coord                                                                                                    | dinate                                     |       |             |          |          | angle-ang  | le       |        |                                                                                                    |                                                                                                    |                                                                  |           |
|                                                                                                    | С                                          |       | С           |          | С        | c_phi2     | С        |        | C                                                                                                    |                                                                                                    | С                                                                |           |
|                                                                                                    | С                                          |       | С           |          | С        |            | C        | c phi2 | C                                                                                                    |                                                                                                    | С                                                                |           |
|                                                                                                    |                                            |       |             |          |          |            |          |        |                                                                                                    |                                                                                                    |                                                                  |           |
|                                                                                                    |                                            |       |             |          | <u> </u> |            | <u> </u> |        |                                                                                                    | c_alpha2                                                                                                    | <u> </u>                                                         |           |
|                                                                                                    |                                            |       |             |          |          |            |          |        | 01                                                                                                    |                                                                                                    |                                                                  | 1         |
|                                                                                                    |                                            |       |             |          |          |            |          |        | OK                                                                                                    | 6                                                                                                    | ancel                                                            |           |
| Object<br>Curves                                                                                                    |                                            |       | ^ <u>0</u>  | آم [م] ♦ | <b></b>  | 1          |          |        | Name: 斜楔弹                                                                                                    | 資左前                                                                                                    |                                                                  | •••••     |
| ject bogie                                                                                                    |                                            |       | ^<br>●<br>● |          |          |            |          |        | Name: 斜楔弹<br>Comments/Tex<br>Body 1:<br>侧架左<br>Type: 臺 Viscou<br>GO: 斜楔弹簧                                                                                                    | 續左前<br>t attribute C<br>Bo<br>摩<br>us-elastic                                                                       | - □<br>→ 〔<br>dy2:<br>擦斜楔左前.v                                    | +<br>wedg |
| yect bogie<br>Curves<br>F↔ Variables<br>P Attributes<br>Subsystems<br>Images<br>Bodies<br>Joints<br>Bipolar forces<br>G Scalar torques<br>Linear forces<br>S祥黃右<br>Contact forces<br>Contact forces                                                                                                    | 二前<br>前                                    |       |             |          |          |            |          |        | Name: 斜楔弹<br>Comments/Tex<br>Body 1:<br>侧架左<br>Type: Wiscou<br>GO: 斜楔弹键<br>Position Paran<br>Stationary forc<br>〔<br>工                                                                                | 廣左前<br>t attribute C<br>■<br>■<br>■<br>■<br>■<br>■<br>■<br>■<br>■<br>■<br>■<br>■<br>■<br>■<br>■<br>■<br>■<br>■<br>■ | - □<br>dy2:<br>擦斜楔左前・√                                           | vedg      |
| ect bogie<br>Object<br>Curves<br>F(+) Variables<br>Attributes<br>Subsystems<br>Bodies<br>Joints<br>Bipolar forces<br>G Scalar torques<br>Linear forces<br>G Scalar torques<br>Linear forces<br>Contact forces<br>Contact forces<br>Sepcial forces<br>Sepcial forces<br>Sepcial forces<br>D T-forces<br>Sepcial forces<br>D T-forces<br>D T-forces<br>D T-forces<br>D T-forces                                                                                                    | ň                                          |       |             |          |          |            |          |        | Name: 斜根弹<br>Comments/Tex<br>Body 1:<br>例架左<br>Type: 臺 Viscou<br>GO: 斜根弹辑<br>Position Paran<br>Stationary forc<br>Stationary forc<br>GUinear<br>Statifness matrix                                     | 審左前<br>t attribute C<br>■<br>■<br>us-elastic<br>f<br>neters<br>ce<br>2<br>2                                         | ー □<br>dy2:<br>操斜楔左前.v                                           | •<br>wedg |
| yect bogie<br>Curves<br>F(4) Variables<br>P Attributes<br>Subsystems<br>P Subsystems<br>P Subsys | ĨŇ<br>□♣ ☆                                 |       |             |          |          |            |          |        | Name: 斜极弹<br>Comments/Tex<br>Body1:<br>例架左<br>Type: Wiscou<br>GO: 斜极弹键<br>Position Paran<br>Stationary forc<br>①<br>Unear<br>Stationary forc<br>①<br>Unear<br>Stiffness matrix                        | 満左前<br>t attribute C<br>Bo<br>」 摩<br>us-elastic<br>f<br>neters<br>ce<br>こ<br>こ<br>こ<br>(pr<br>t, (pr                | ー □<br>dy2:<br>揉斜楔左前・<br>な<br>f<br>Bilinear<br>resented)<br>one) | wedg      |
| ect bogie<br>Object<br>Curves<br>F(4) Variables<br>Attributes<br>Subsystems<br>Bodies<br>Joints<br>Bipolar forces<br>G. Scalar torques<br>Linear forces<br>G. Scalar torques<br>Contact forces<br>Contact forces<br>Sepcial forces<br>Sepcial forces<br>Sepci                                | 前<br>inininiiiiiiiiiiiiiiiiiiiiiiiiiiiiiii | Value |             |          |          |            |          |        | Name: 斜根弹<br>Comments/Tex<br>Body 1:<br>例架左<br>Type: Wiscou<br>GO: 斜根弹簧<br>Position Param<br>Stationary foro<br>C<br>Stationary foro<br>© Linear<br>Stiffness matrix<br>Damping matrix                | 養左前<br>t attribute C<br>■ Bo<br>■ ■ 摩<br>us-elastic<br>F<br>neters<br>re<br>2                                       | - □<br>dy2:<br>操斜楔左前.w<br>ⓒ f<br>Bilinear<br>resented)<br>one)   | • vedg    |
| ect bogie<br>Object<br>Curves<br>F(+) Variables<br>P Subsystems<br>Bodies<br>Bodies<br>Biplar forces<br>G Scalar torques<br>Linear forces<br>G Scalar torques<br>Linear forces<br>Contact forces<br>Contact forces<br>Con                                | 前<br>ion                                   | Value |             |          |          |            |          |        | Name: 斜根弹<br>Comments/Tex<br>Body 1:<br>例架左<br>Type: 臺 Viscou<br>GO: 斜极弹键<br>Position Paran<br>Stationary forc<br>Stationary forc<br>© Linear<br>Stiffness matrix<br>Damping matrix                   | 衛左前<br>t attribute C<br>Bo<br>us-elastic<br>f<br>eneters<br>ce<br>2<br>:<br>:<br>:<br>(pr<br>(nc)                   | - □<br>dy2:<br>操斜楔左前.v<br>Bilinear<br>resented)<br>one)          | ••••      |
| ect bogie<br>Object<br>Curves<br>Harables<br>Attributes<br>Subsystems<br>Bodies<br>Joints<br>Bipolar forces<br>Galar torques<br>Linear forces<br>Galar torques<br>Jimages<br>Bipolar forces<br>Galar torques<br>Jimages<br>Bipolar forces<br>Galar torques<br>Jimages<br>Bipolar forces<br>Galar torques<br>Jimages<br>Bipolar forces<br>Jimages<br>Bipolar forces<br>Jimages<br>Jimages<br>Bipolar forces<br>Jimages<br>Jimages<br>Bipolar forces<br>Jimages<br>Jimages<br>Bipolar forces<br>Jimages<br>Jimages<br>Bipolar forces<br>Jimages<br>Jimages<br>Jimages<br>Bipolar forces<br>Jimages<br>Jimages                                                                                                    | 前<br>ion<br>2000E+6                        | Value |             |          |          |            |          |        | Name: 斜楔弹<br>Comments/Text<br>Body1:<br>侧架左<br>Type: I visco<br>GO: 斜楔弹<br>GO: 斜楔弹<br>Bosition Paran<br>Stationary forc<br>I un<br>I un<br>I un<br>I un<br>I un<br>Stiffness matrix<br>Damping matrix | 満左前<br>t attribute C<br>Bo<br>」 ■ 摩<br>us-elastic<br>f<br>e<br>e<br>2<br>2<br>:<br>:<br>:<br>(pr<br>:<br>:<br>(nc   | - □<br>dy2:<br>擦斜楔左前。<br>Palinear<br>resented)<br>one)           | wedg      |

复制**斜楔弹簧左前**三次,生成**斜楔弹簧右前、斜楔弹簧左后**和**斜楔弹簧右后**,并修 改为对应的刚体及位置。

摩擦斜楔右前:选择侧架右为1号物体,摩擦斜楔右前.wedge为2号物体。

**摩擦斜楔左后:**选择**摩擦斜楔左后.wedge**为2号物体,设置斜楔弹簧的下作用点(-0.21,0,0.308)和上作用点(-0.21,0,0.622)。

**摩擦斜楔右后:**选择**侧架右**为1号物体,**摩擦斜楔右后.wedge**为2号物体,设置斜 楔弹簧的下作用点(-0.21,0,0.308)和上作用点(-0.21,0,0.622)。

强基训练

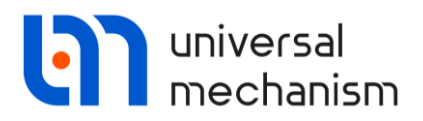

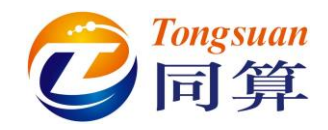

在摩擦斜楔子系统里,建立了与外部虚拟体 External 作用的四个接触力元,我们需要指定对应的接触物体。

点击模型树中的 Connections, 右侧即出现外部力元列表。

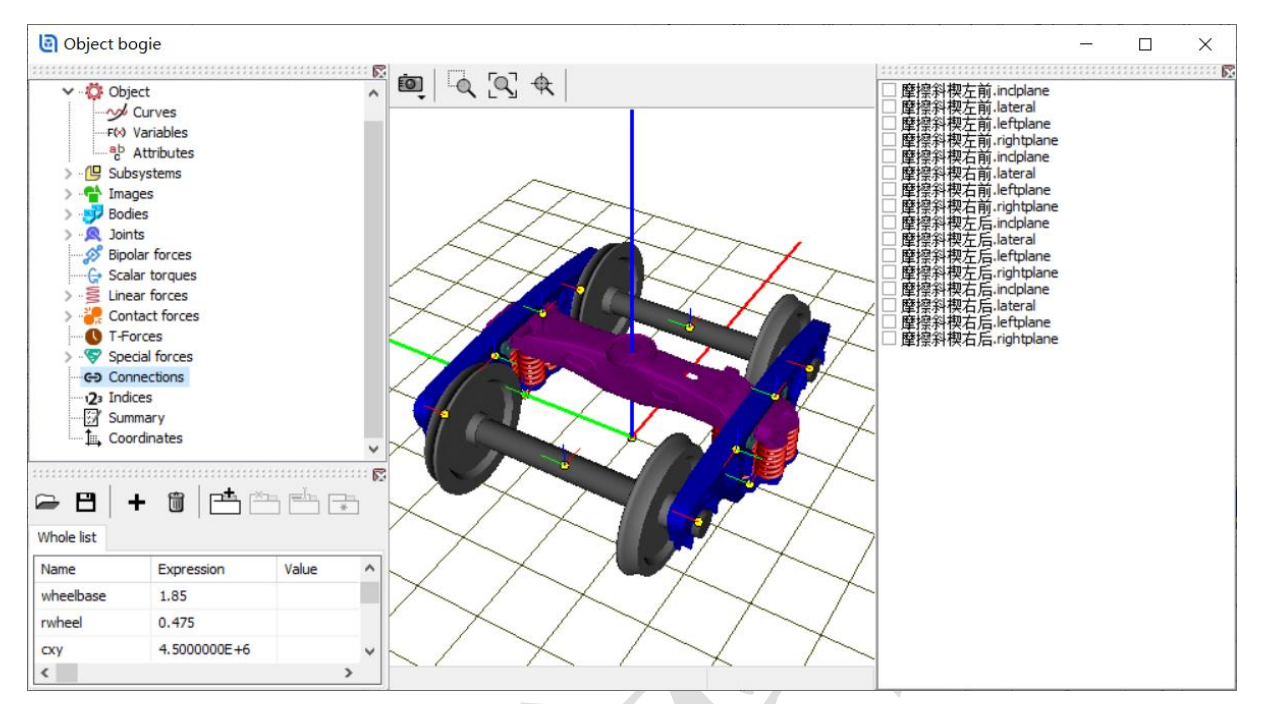

每个斜楔子系统中,只有一个与侧架作用,其余三个与摇枕作用。

双击摩擦斜楔左前.lateral, 弹出子系统列表, 选择 bogie | 侧架左 | "LSC":(0,0,0)。

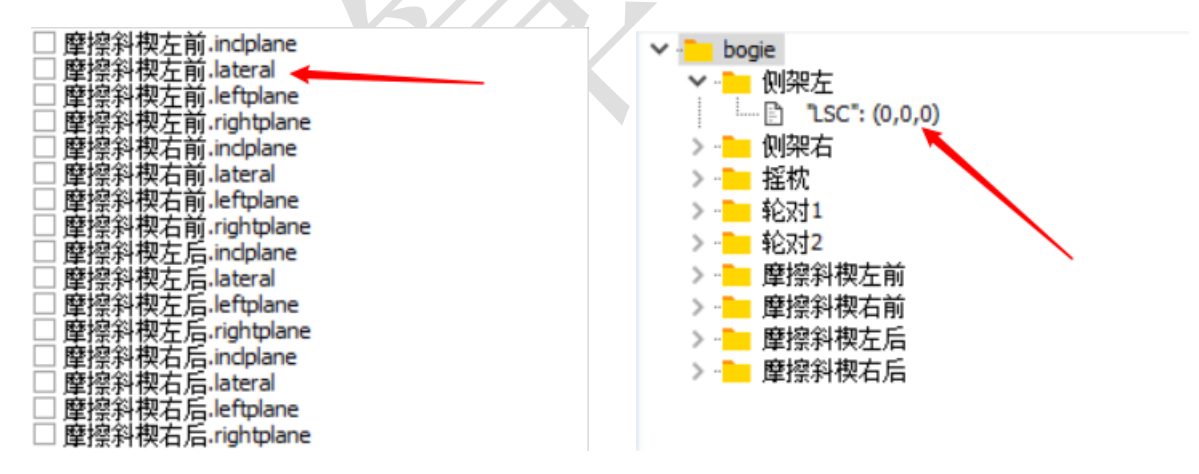

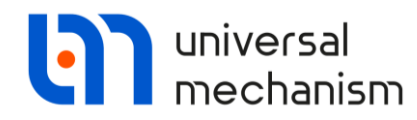

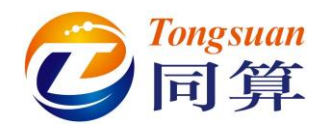

采用同样的方法,设置另外三个斜楔与侧架接触的主摩擦面。

|           | 胚胞父            | し物た前 inclolane               |
|-----------|----------------|------------------------------|
|           | 単1宗小           | (1兴/工用)。IIIUpiane            |
|           | 122 J 53 (2)   |                              |
| $\sim$    | 医标志            | h操左側,lateral>1则衆左(0,0,0)     |
| =         |                |                              |
|           | 141 142 T      | 规左面(lettolane                |
| $\square$ | 1年11年4         | 1242T Lid men deviance       |
|           | 胚级公            | し初て前rightplane               |
|           | 単1宗小           | 11天/工用)····yi········        |
|           | 麻椒金公           | 抑ナ 於 in statement            |
|           | 単代学校           | My/a hi .incipiane           |
|           | 13 A           |                              |
| $\sim$    | 摩擦毛            | 樫石町, lateral>1  )殺石(0,0,0)   |
|           | 生生生            |                              |
|           | 地址现金           | 脚方前 leftnlane                |
|           | 1年11年4月        |                              |
|           | 麻椒家公           | 「抑力前 richtolano              |
|           | 単1宗小           | (1突/目前)·ingin(plane)         |
|           | B = 1 = 3 - 42 |                              |
|           | 筐停桁            | 的操作后。Incipiane               |
|           | and the second |                              |
| $\sim$    | 医肠管子           | 地型左右, lateral>10)22 左(0.0.0) |
|           | 生生生            |                              |
|           | 壓線的            | 脚左Eleftnlane                 |
|           | 11-11-11       |                              |
|           | 麻椒金            | し 抑 古 F rightplane           |
|           | 年1宗小           | (1%/II)/In/III/I/III/        |
|           | 展示 4 5 7 4 2   | 抽一十 CF in alalana            |
|           | 筐停お            | r楔右后。incipiane               |
|           | 100100-001     |                              |
| $\sim$    | 摩擦毛            | 楔右后,latera > 側架右(0,0,0)      |
| =         |                |                              |
| 1 1       | <b>林林</b> 原金   | 現石 E leftnlane               |
|           | 1年11年4月        | 1×11/1 / 1 / 1 / 1 / 1       |
|           | 麻痺会            | 「卸左戶 rightplang              |
|           | 王(学示)          |                              |

然后,点击任意一个未连接的接触力元,右键选择 Assign to all,弹出列表选择 bogie

| 摇枕 | "LSC":(0,0,0),即可一键设置所有摩擦斜楔与摇枕的接触面。

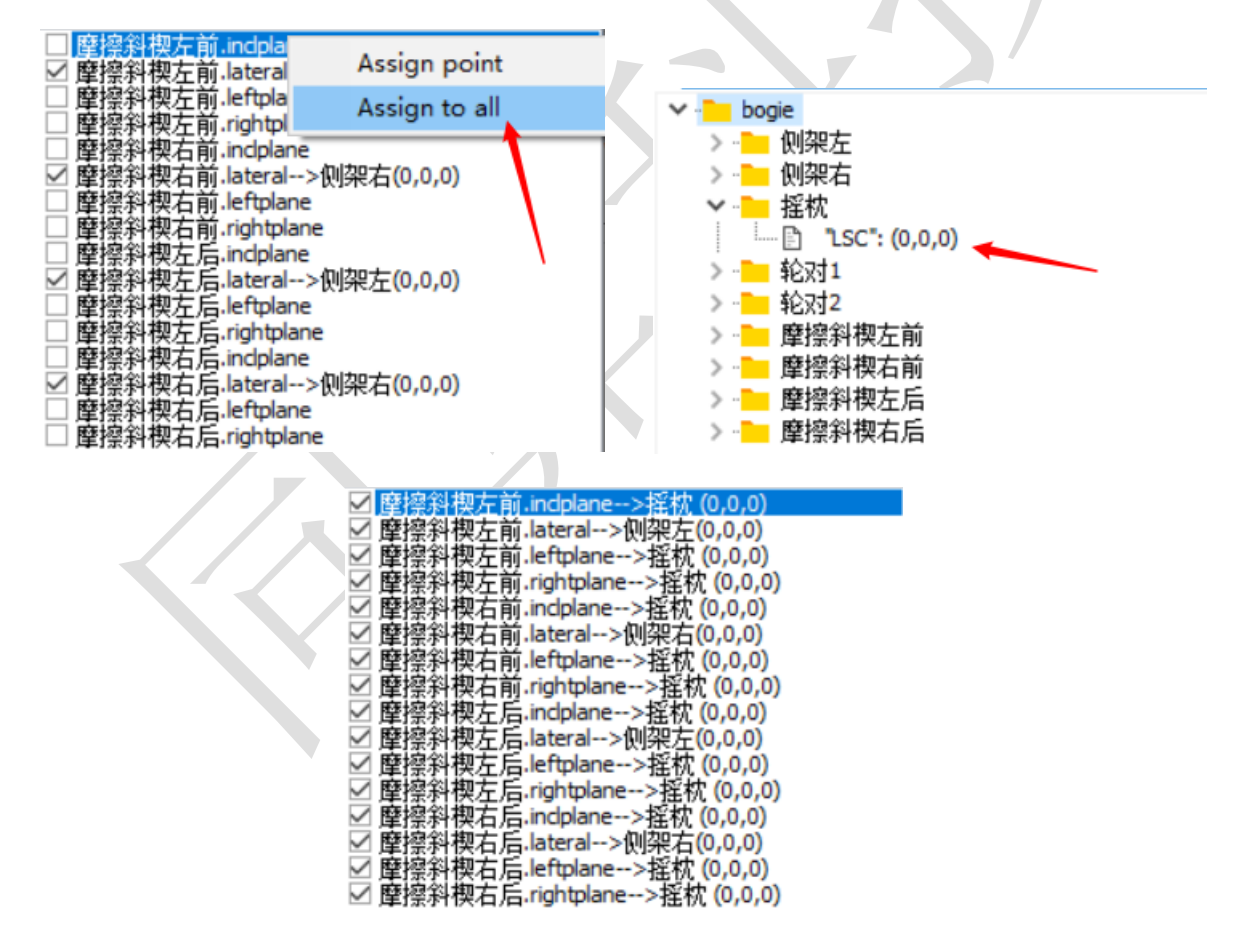

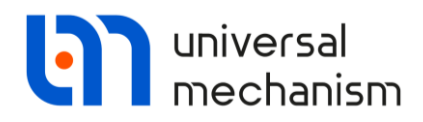

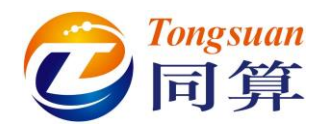

#### 1.8 连接虚拟车体

为便于后续的整车建模,最好在转向架模型里建立好所有与外部车体(使用 External 虚拟体)相连的力元。本例用 Contact forces 模拟心盘、旁承与车体的接触关系。

旁承-车体左:选择摇枕作为1号物体, External 作为2号物体, 类型选择 Points-

 $Plane\,_\circ$ 

Parameters: 动摩擦系数 0.25, 静摩擦系数 0.3, 刚度系数 cstiff, 阻尼系数 cdiss, 勾选 Close contact, 设置间隙 Gap=0.004 (m)。

|                       | Name:                                                                                                    | ·承·车体左                          | +          | <b>(</b> +) | Î      |  |
|-----------------------|----------------------------------------------------------------------------------------------------|---------------------------------|------------|-------------|--------|--|
|                       | Comments                                                                                                    | /Text attribute                 | C          |             | _      |  |
|                       |                                                                                                    | -                               |            |             |        |  |
|                       | Body 1:                                                                                                    |                                 | Body2:     |             |        |  |
|                       | 摇枕                                                                                                    | -                               | External   |             | -      |  |
|                       | Type: 볼 p                                                                                                    | oints-Plane                     |            |             | $\sim$ |  |
|                       | Parameter                                                                                                    | s Geometry                      |            |             |        |  |
|                       | Sliding p                                                                                                    | arameters                       |            |             |        |  |
|                       | Name: 旁承·车尔<br>Comments/Text a<br>Body1:<br>摇枕<br>Type: Points-P<br>Parameters Geo<br>Sliding parame<br>Friction coef. (f)<br>Friction coef. (f)<br>Friction coef. (f)<br>Velocity (vs):<br>Stribeck coef. (c)<br>Friction coef. (f)<br>Velocity (vs):<br>Stribeck coef. (c)<br>Friction coef. (f)<br>Unilateral conta<br>Unimited plane<br>Close contact<br>Gap 0.004 |                                 | 0.25       |             | С      |  |
|                       | Friction of                                                                                                    | oef. (f0):                      | 0.3        |             | С      |  |
|                       | Velocity                                                                                                    | (vs):                           |            |             | С      |  |
|                       | Stribeck                                                                                                    | coef. (delta):                  | 1          |             | С      |  |
|                       | Friction of                                                                                                    | oef. (nu):                      |            |             | С      |  |
|                       | Paramet                                                                                                    | ers of norma                    | al contact |             |        |  |
|                       | Stiffness                                                                                                    | coef. (c):                      | cstiff     |             | С      |  |
|                       | Damping                                                                                                    | coef. (d):                      | cdiss      |             | С      |  |
| $\mathbf{\mathbf{V}}$ | Unilater                                                                                                    | al contact<br>d plane<br>intact |            |             |        |  |
|                       | Gap                                                                                                    | 0.004                           | C          |             |        |  |

Geometry: 设置摇枕上接触点 (0, 0.762, 0.945), External 接触平面通过点 (0, 0.762, 0.945) 外部法向 (0, 0, -1) 来确定。

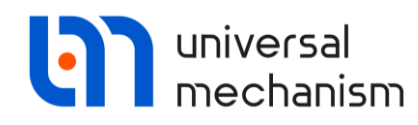

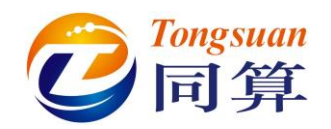

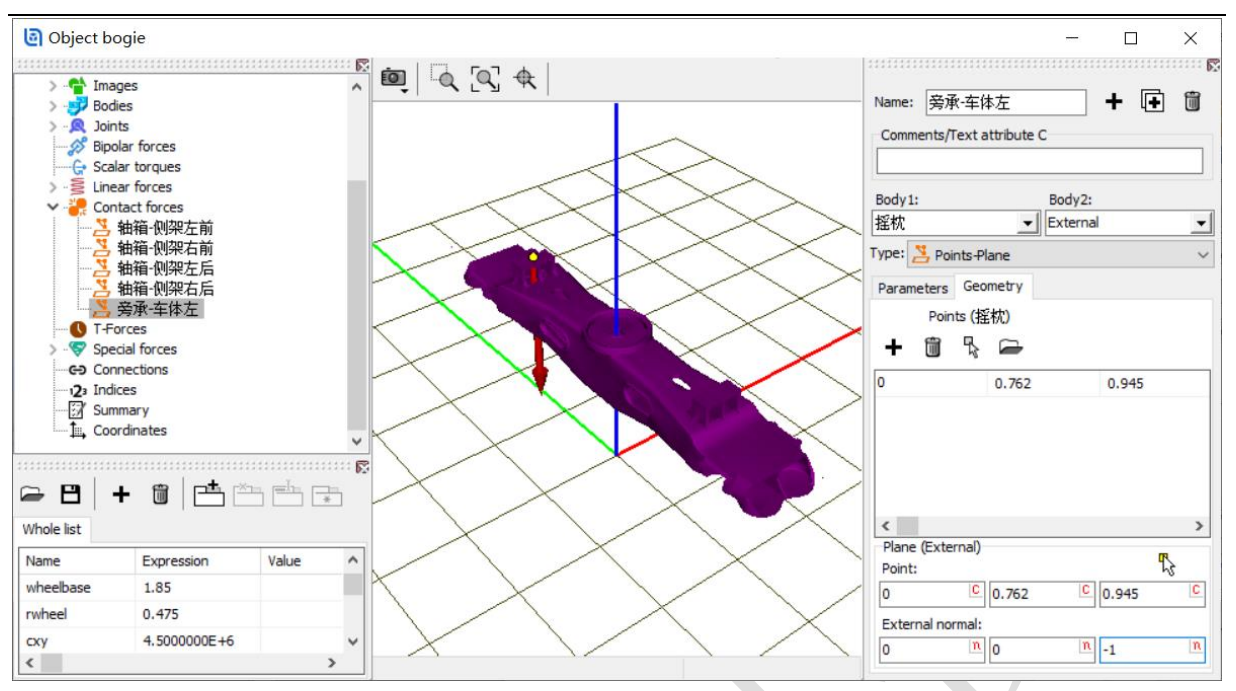

复制**旁承-车体左**生成**旁承-车体右**力元,修改**摇枕**接触点为(0,-0.762,0.945),切

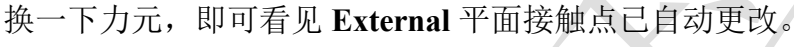

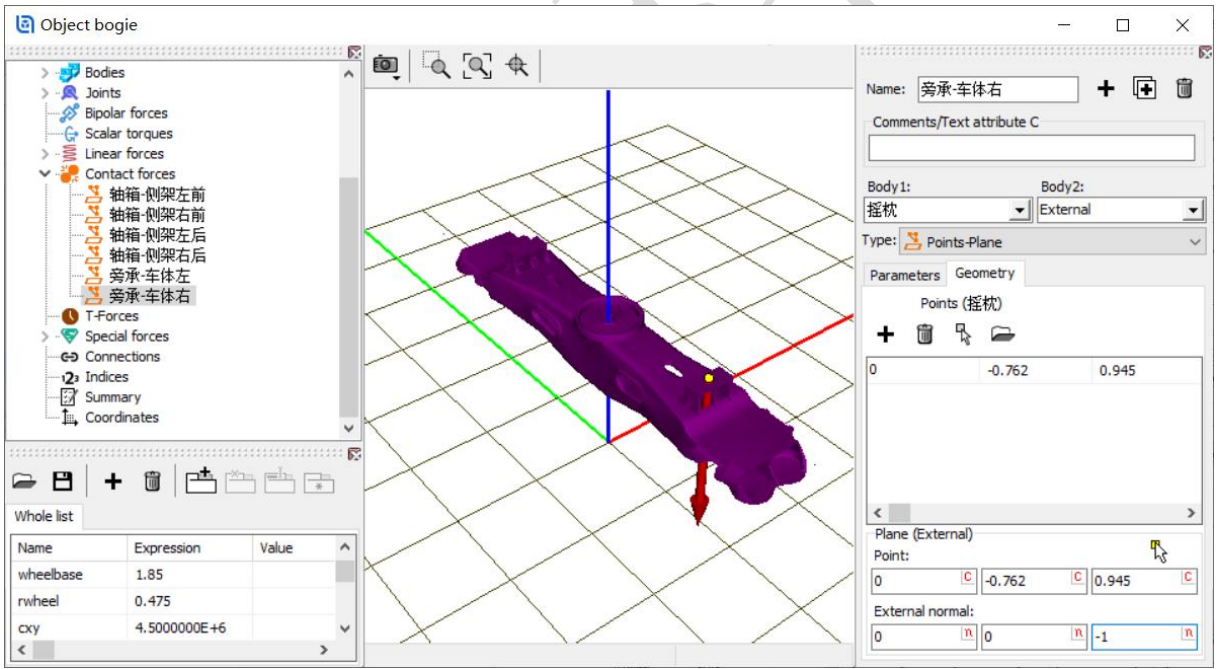

心盘-车体:复制旁承-车体右生成心盘-车体力元。

Parameters: 动摩擦系数 0.17, 静摩擦系数 0.2, 刚度系数 cstiff, 阻尼系数 cdiss, 间隙 Gap=0。

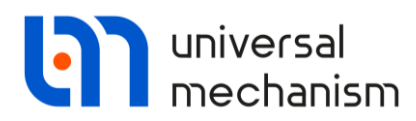

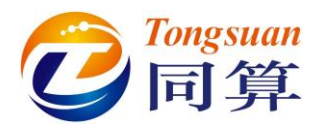

| Body 1:                 | Body2:    |   |        |
|-------------------------|-----------|---|--------|
| 摇枕                      | External  | - |        |
| Type: 🞽 Points-Plane    |           | ~ |        |
| Parameters Geometry     |           |   |        |
| Sliding parameters      |           |   |        |
| Friction coef. (f):     | 0.17      |   |        |
| Friction coef. (f0):    | 0.2       | C | Хл     |
| Velocity (vs):          |           | C |        |
| Stribeck coef. (delta): | 1         |   | $\sim$ |
| Friction coef. (nu):    |           |   |        |
| Parameters of norma     | l contact |   |        |
| Stiffness coef. (c):    | cstiff    | C |        |
| Damping coef. (d):      | cdiss     | C |        |
|                         |           |   |        |
|                         |           |   |        |

Geometry: 创建摇枕上的一组接触点,坐标如下:

| )  | Х         | Y         | Z    |
|----|-----------|-----------|------|
| /> | -0.15     | 0         | 0.85 |
|    | 0.15      | 0         | 0.85 |
|    | 0         | 0.15      | 0.85 |
|    | 0         | -0.15     | 0.85 |
|    | 0.15*0.7  | 0.15*0.7  | 0.85 |
|    | 0.15*0.7  | -0.15*0.7 | 0.85 |
|    | -0.15*0.7 | -0.15*0.7 | 0.85 |
|    | -0.15*0.7 | 0.15*0.7  | 0.85 |

**External** 平面接触点自动填充(切换力元,重新选择**心盘-车体**力元即可显示), 外部法向(**0**, **0**, -1)。

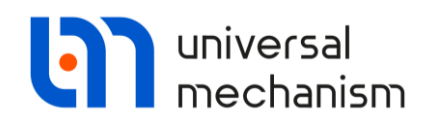

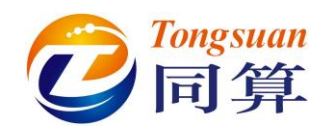

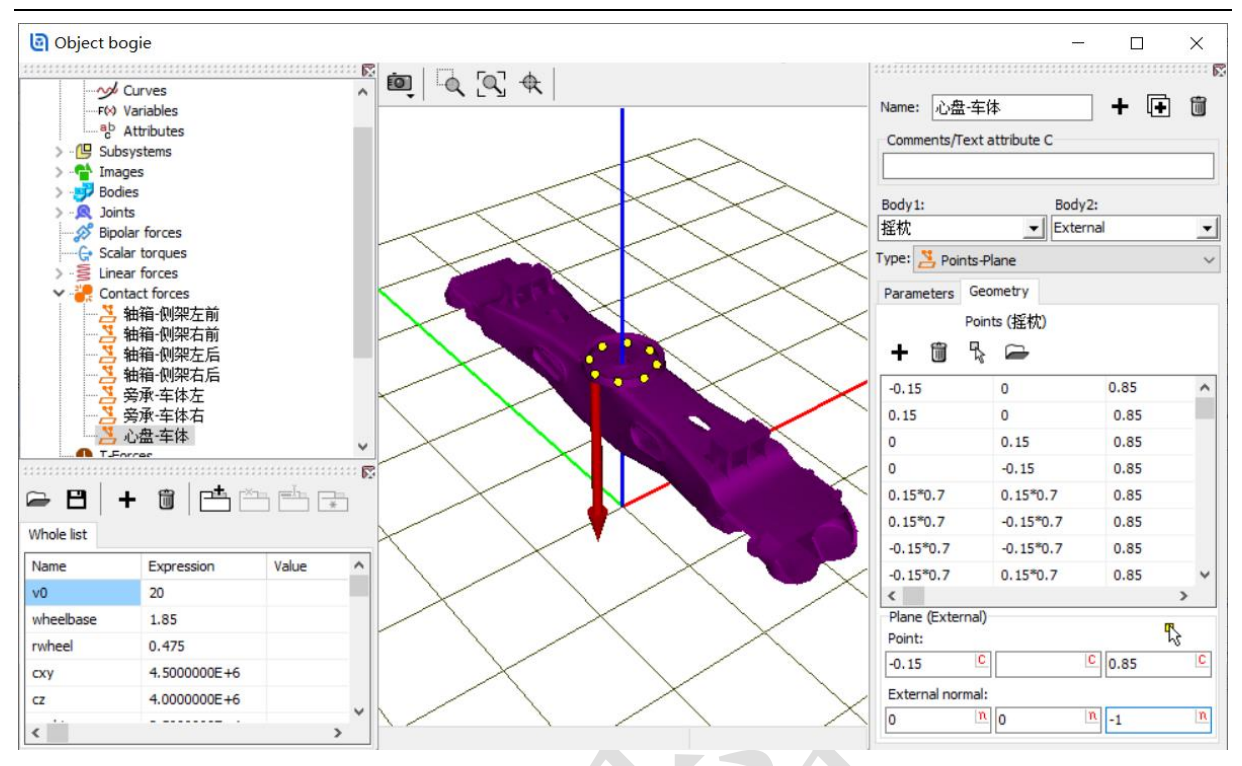

心盘中心销与货车车体的牵引作用可通过 Special forces 里的 Bushing 力元来模拟。 心盘:类型选择 Bushing,选择摇枕作为 1 号物体, External 作为 2 号物体, 勾选 Autodetection,这样只需在 Body1 处输入一个坐标点。

```
Position: 力元作用点为(0, 0, 0.85)。
```

**Description**:选择 Linear 类型,设置线性刚度和阻尼参数:CX=cstiff,CY=cstiff, DX=cdiss, DY=cdiss,其余为0。

| Name   | : [  | 心盘                  | +   | Ð | Û |
|--------|------|---------------------|-----|---|---|
| Com    | men  | ts/Text attribute C |     |   |   |
|        |      |                     |     |   |   |
| Body 1 | 1:   | Body2               | 2:  |   |   |
| 揺枕     |      | ▼ Extern            | nal |   | - |
| Type:  |      | Bushing             |     |   | ~ |
| 🗹 Aut  | ode  | tection             |     |   |   |
| Positi | on   | Description         |     |   |   |
| Body   | / 1  | Body 2              |     |   |   |
| ₽\$    | Visu | ual assignment      |     |   |   |
| Tra    | nsla | tion                |     |   |   |
| x:     |      |                     |     |   | С |
| y:     |      |                     |     |   | С |
| z:     | 0.8  | 5                   |     |   | С |

Universal Mechanism 9

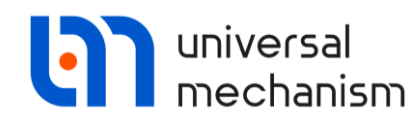

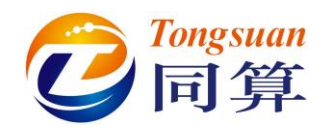

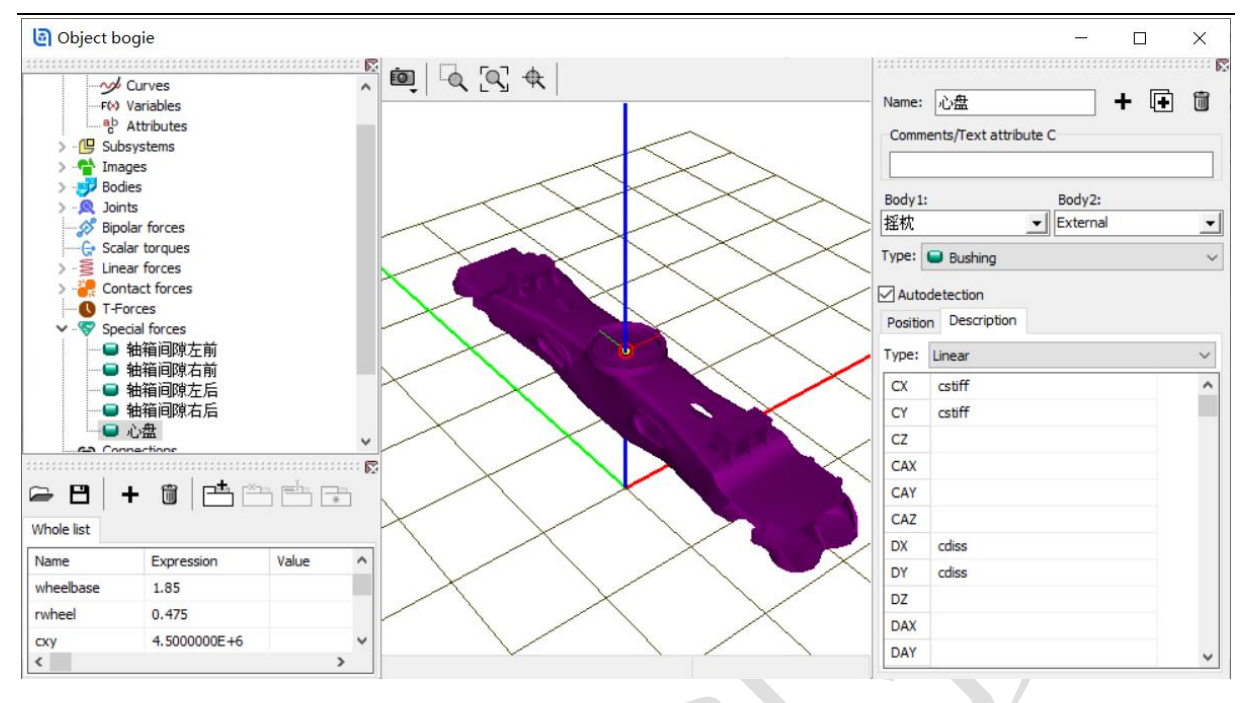

#### 点击 Summary 检查模型有无逻辑错误,无错误则保存模型。

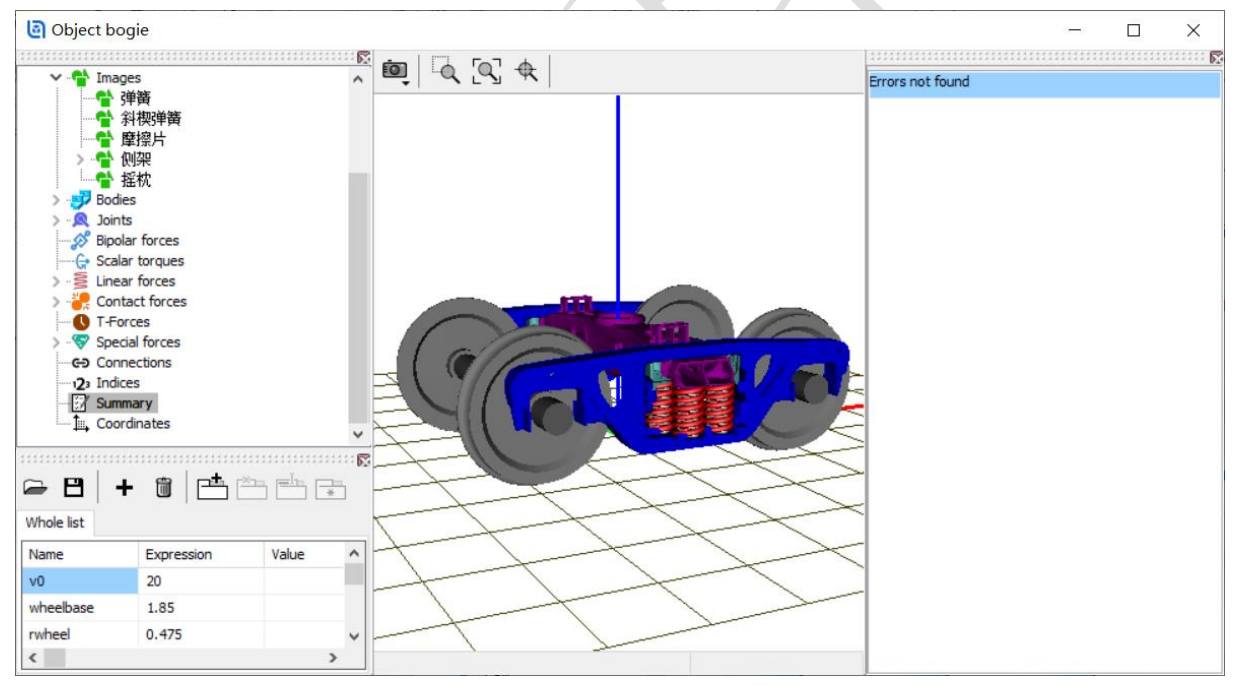